# **User Manual**

# **0X-250**

## **WiMAX Outdoor CPE**

Version 0.5

Nov. 8, 2010

This Document may be subject to change, please contact with us for the latest version.

#### Federal Communication Commission Interference Statement

This equipment has been tested and found to comply with the limits for a Class B digital device, pursuant to Part 15 of the FCC Rules. These limits are designed to provide reasonable protection against harmful interference in a residential installation. This equipment generates, uses and can radiate radio frequency energy and, if not installed and used in accordance with the instructions, may cause harmful interference to radio communications. However, there is no guarantee that interference will not occur in a particular installation. If this equipment does cause harmful interference to radio or television reception, which can be determined by turning the equipment off and on, the user is encouraged to try to correct the interference by one of the following measures:

- Reorient or relocate the receiving antenna.
- Increase the separation between the equipment and receiver.
- Connect the equipment into an outlet on a circuit different from that to which the receiver is connected.
- Consult the dealer or an experienced radio/TV technician for help.

FCC Caution: Any changes or modifications not expressly approved by the party responsible for compliance could void the user's authority to operate this equipment.

This device complies with Part 15 of the FCC Rules. Operation is subject to the following two conditions: (1) This device may not cause harmful interference, and (2) this device must accept any interference received, including interference that may cause undesired operation.

#### **IMPORTANT NOTE:**

#### FCC Radiation Exposure Statement:

This equipment complies with FCC radiation exposure limits set forth for an uncontrolled environment. This equipment should be installed and operated with minimum distance 50cm between the radiator & your body.

This transmitter must not be co-located or operating in conjunction with any other antenna or transmitter.

Due to the essential high output power natural of WiMAX device, use of this device with other transmitter at the same time may exceed the FCC RF exposure limit and such usage must be prohibited (unless such co-transmission has been approved by FCC in the future).

# History

| Revision | Date of<br>Issue | Scope                                                            | Author     |
|----------|------------------|------------------------------------------------------------------|------------|
| 0.1      | 2010-10-14       | First draft                                                      | IChia Lin. |
| 0.2      | 2010-10-18       | Add specification                                                | IChia Lin  |
| 0.3 2010 | /1 0/26          | Change min.30cm distance to 35cm,add<br>install and ground guide | IChia Lin  |
| 0.4      | 2010/11/4        | Update figure 70                                                 | IChia Lin  |
| 0.5      | 2010/11/8        | Change min.35cm distance to 50cm                                 | IChia Lin  |
|          |                  |                                                                  |            |
|          |                  |                                                                  |            |
|          |                  |                                                                  |            |
|          |                  |                                                                  |            |

## **Table of Contents**

| Histo | ory                                                              |                                               |                                                         | . 3                                    |
|-------|------------------------------------------------------------------|-----------------------------------------------|---------------------------------------------------------|----------------------------------------|
| Tabl  | e of Cor                                                         | ntents                                        |                                                         | . 4                                    |
| List  | of Figur                                                         | 'es                                           |                                                         | . 6                                    |
| List  | of Table                                                         | S                                             |                                                         | . 9                                    |
| 1.    | Introdu                                                          | uction                                        |                                                         | 11                                     |
|       | 1.1.<br>1.2.<br>1.3.<br>1.4.<br>1.5.                             | Connec<br>Logout<br>Status<br>Device<br>Setup | status<br>Vizard                                        | 11<br>12<br>13<br>13<br>15             |
| 2.    | Netwo                                                            | rk                                            |                                                         | 20                                     |
|       | 2.1.<br>2.1.1<br>2.1.2<br>2.2.<br>2.2.1<br>2.2.2<br>2.3.<br>2.4. | LAN<br>WAN<br>VLAN<br>DDNS                    | IPDHCP                                                  | 20<br>21<br>23<br>24<br>26<br>28<br>29 |
| 3.    | Advan                                                            | ced Set                                       | ting                                                    | 32                                     |
|       | 3.1.<br>3.1.1<br>3.1.2<br>3.1.3<br>3.1.4<br>3.2.<br>3.2.1        | NAT<br>Firewal                                | Port Forward<br>Port Trigger<br>DMZ<br>ALG<br>IP Filter | 32<br>32<br>34<br>36<br>37<br>38<br>38 |
|       | 3.3.<br>3.3.1<br>3.3.2                                           | Route                                         | Static Route                                            | 40<br>41<br>41<br>43                   |
|       | 3.4.<br>3.4.1                                                    | UPnP                                          | UPnP Setting                                            | 46<br>46                               |
|       | 3.5.<br>3.5.1<br>3.5.2                                           | IGMP P                                        | roxy<br>IGMP Proxy Setting<br>VPN Setting               | 47<br>47<br>48                         |
|       | 3.6.<br>3.6.1<br>3.6.2<br>3.6.3<br>3.6.4                         | PPTP                                          | PPTP Server<br>PPTP Client<br>L2TP<br>L2TP Server       | 48<br>48<br>51<br>53<br>53             |
|       | 3.6.5<br>3.7.<br>3.7.1                                           | i.<br>IPSec<br>·                              | L2TP Client Connection                                  | 57<br>59<br>59                         |
| 4.    | WiMA                                                             | <b>K</b>                                      |                                                         | 64                                     |
|       | 4.1.<br>4.1.1                                                    | Profile.                                      | Connect Settings                                        | 64<br>65                               |

|     | 4.1.2                     | 2.        | Frequency Settings      | 67 |
|-----|---------------------------|-----------|-------------------------|----|
|     | 4.1.3                     | 3.        | Authentication Settings | 69 |
|     | 4.2.                      | Conne     | ct                      | 72 |
|     | 4.3.                      | Wide S    | can                     | 73 |
|     | 4.4.                      | Link St   | atus                    | 74 |
|     | 4.5.                      | Link St   | atistics                | 75 |
|     | 4.6.                      | Conne     | ction Info              | 76 |
|     | 4.7.                      | Service   | e Flow                  | 76 |
| 5.  | Admiı                     | nistrator |                         | 77 |
|     | 5.1.                      | Remot     | e Control               | 77 |
|     | 5.1.                      | 1.        | HTTP                    | 78 |
|     | 5.1.2                     | 2.        | TELNET                  | 79 |
|     | 5.1.3                     | 3.        | SSH                     | 80 |
|     | 5.1.4                     | 4.        | SNMP                    | 81 |
|     | 5.1.                      | 5.        | TR-069                  | 82 |
|     | 5.1.                      | 6.        | ОМА-DМ                  | 84 |
|     | 5.2.                      | Passw     | ord                     | 86 |
| 6.  | Syste                     | m         |                         | 88 |
|     | 6.1.                      | Date a    | nd Time                 | 88 |
|     | 6.1.                      | 1.        | Date                    | 89 |
|     | 6.1.                      | 2.        | Time Zone               | 89 |
|     | 6.2.                      | Upgrad    | de Firmware             | 90 |
|     | 6.2.                      | 1.        | Upgrade File            | 90 |
|     | 6.2.2                     | 2.        | Upgrade Link            | 91 |
|     | 6.3.                      | Log       |                         | 92 |
|     | 6.4.                      | Backu     | p/Restore               | 92 |
|     | <b>6.4</b> . <sup>-</sup> | 1.        | Configuration Backup    | 92 |
|     | 6.4.2                     | 2.        | Configuration Restore   | 94 |
|     | 6.4.:                     | 3.        | Factory Defaults        | 95 |
| 7.  | Instal                    | ling and  | grounding device        | 97 |
| Spe | ecificatio                | on        |                         | 00 |

# **List of Figures**

| Figure 1  | Login page                                        | 12 |
|-----------|---------------------------------------------------|----|
| Figure 2  | Logout                                            | 12 |
| Figure 3  | Status window                                     | 13 |
| Figure 4  | Device status                                     | 14 |
| Figure 5  | Setup Wizard                                      | 15 |
| Figure 6  | Wizard LAN Settings in Setup Wizard               | 16 |
| Figure 7  | WiMAX Frequency Settings By List in Setup Wizard  | 17 |
| Figure 8  | WiMAX Frequency Settings By Range in Setup Wizard | 17 |
| Figure 9  | WiMAX Authentication Settings in Setup Wizard     | 18 |
| Figure 10 | Wizard Save                                       | 19 |
| Figure 11 | Network Topology                                  | 20 |
| Figure 12 | Network>LAN>IP                                    | 20 |
| Figure 13 | Network>LAN>DHCP                                  | 22 |
| Figure 14 | Network>WAN>WAN                                   |    |
| Figure 15 | Network>WAN>DNS                                   | 26 |
| Figure 16 | Network>VLAN                                      | 28 |
| Figure 17 | Network>DDNS                                      | 30 |
| Figure 18 | Advanced>NAT>Port Forward                         | 33 |
| Figure 19 | Advanced>NAT>Port Trigger                         |    |
| Figure 20 | Advanced>NAT>DMZ                                  |    |
| Figure 21 | Advanced>NAT>ALG                                  | 37 |
| Figure 22 | Advanced>Firewall>IP Filter                       |    |
| Figure 23 | Advanced>Firewall>DDOS                            | 40 |
| Figure 24 | Advanced>Route>Static Route                       | 41 |

| Figure 25 | Advanced>Route>Static Route>Add                            | 41 |
|-----------|------------------------------------------------------------|----|
| Figure 26 | Advanced>Route>RIP                                         | 43 |
| Figure 27 | Advanced UPnP                                              | 46 |
| Figure 28 | Advanced>IGMP Proxy                                        | 47 |
| Figure 29 | VPN>PPTP>Server                                            | 49 |
| Figure 30 | VPN>PPTP>Client                                            | 51 |
| Figure 31 | VPN>PPTP>Client>Add                                        | 51 |
| Figure 32 | VPN>L2TP>Server                                            | 54 |
| Figure 33 | VPN>L2TP>Client                                            | 57 |
| Figure 34 | VPN>L2TP>Client>Add                                        | 57 |
| Figure 35 | VPN>IPsec Overview                                         | 59 |
| Figure 36 | VPN>IPsec>Add                                              | 60 |
| Figure 37 | Wireless Broadband Access                                  | 64 |
| Figure 38 | WiMAX>Profile>Connect Settings                             | 65 |
| Figure 39 | WiMAX>Profile>Frequency Settings>By List                   | 67 |
| Figure 40 | WiMAX>Profile>Frequency Settings>By Range                  | 68 |
| Figure 41 | WiMAX>Profile>Authenticaton Settings (No Authentication)   | 69 |
| Figure 42 | WiMAX>Profile>Authenticaton Settings (User Authentication) | 70 |
| Figure 43 | WiMAX>Connect>Connect                                      | 72 |
| Figure 44 | WiMAX>Wide Scan                                            | 73 |
| Figure 45 | WiMAX>link Status                                          | 74 |
| Figure 46 | WiMAX Link Statistics                                      | 75 |
| Figure 47 | WiMAX Connection Info                                      | 76 |
| Figure 48 | WiMAX Service Flow                                         | 76 |
| Figure 49 | Administration>Remote Control>HTTP                         | 78 |
| Figure 50 | Administration>Remote Control>Telnet                       | 79 |
| Figure 51 | Administration>Remote Control>SSH                          | 80 |

| Figure 52    | Administration>Remote Control>SNMP     | . 81 |
|--------------|----------------------------------------|------|
| Figure 53    | Administration>Remote Control>TR-069   | . 82 |
| Figure 54    | Administration>Remote Control>OMA-DM   | . 84 |
| Figure 55    | Administrator>Password                 | . 86 |
| Figure 56    | System>Date/Time>Date                  | . 88 |
| Figure 57    | System>Date/Time>Time Zone             | . 89 |
| Figure 58    | System>Upgrade Firmware>Upgrade File   | . 90 |
| Figure 59    | System>Upgrade Firmware>Upgrade Link   | . 91 |
| Figure 60    | System Log                             | . 92 |
| Figure 61    | System>Backup/Restore>Backup           | . 92 |
| Figure 62    | File Download                          | . 93 |
| Figure 63    | Save File As                           | . 93 |
| Figure 64    | System>Backup/Restore>Restore          | . 94 |
| Figure 65    | System>Backup/Restore>Factory Defaults | . 95 |
| Figure 66    | Restore to factory reset warning       | . 96 |
| Figure 67 Mc | ounting accessory list                 | . 97 |
| Figure 68 Po | le-Mount the Outdoor CPE Device        | . 98 |
| Figure 69 Wa | all-Mount the Outdoor CPE Device       | . 98 |
| Figure 70 Co | nnect the ground wire                  | . 99 |

# **List of Tables**

| Table 1  | Button definition shown on Setup Wizard15                         |
|----------|-------------------------------------------------------------------|
| Table 2  | Field definition for Network>LAN>IP                               |
| Table 3  | Field definition for Network>LAN>DHCP                             |
| Table 4  | Field definition for Network>WAN>WAN                              |
| Table 5  | Field definition for Network>WAN>DNS27                            |
| Table 6  | Field definition for Network>VLAN                                 |
| Table 7  | Field definition for Network>DDNS                                 |
| Table 8  | Field definition for Advanced>NAT>Port Forward                    |
| Table 9  | Field definition for Advanced>NAT>Port Trigger                    |
| Table 10 | Field definition for Advanced> Firewall>IP Filter                 |
| Table 11 | Field definition for Advanced> Firewall>DDOS 40                   |
| Table 12 | Field definition for Advanced>Route>Static Route                  |
| Table 13 | Field definition for Advanced>Route>RIP45                         |
| Table 14 | Field definition for Advanced> UPnP 46                            |
| Table 15 | Field definition for Advanced>IGMP Proxy                          |
| Table 16 | Field definition for VPN>PPTP>Server                              |
| Table 17 | Field definition for VPN>PPTP>Client                              |
| Table 18 | Field definition for VPN>L2TP>Server                              |
| Table 19 | Field definition for VPN>L2TP>Client>Add                          |
| Table 20 | Field definition for VPN>IPsec>Add63                              |
| Table 21 | Field definition for WiMAX>Profile>Connect Settings               |
| Table 22 | Field definition for WiMAX>Profile>Frequency Settings>By Range 69 |
| Table 23 | Field definition for WiMAX>Profile>Authentication Settings        |
| Table 24 | Field definition for WiMAX>Connect>Connect73                      |
| Table 25 | Field definition for WiMAX>Wide Scan74                            |
| Table 26 | Field definition for Administration>Remote Control>HTTP           |

| Table 27 | Field definition for Administration>Remote Control>Telnet | 79 |
|----------|-----------------------------------------------------------|----|
| Table 28 | Field definition for Administration>Remote Control>SSH    | 80 |
| Table 29 | Field definition for Administration>Remote Control>SNMP   | 81 |
| Table 30 | Field definition for Administration>Remote Control>TR-069 | 83 |
| Table 31 | Field definition for Administration>Remote Control>OMA-DM | 85 |
| Table 32 | Field definition for Administrator>Password               | 87 |
| Table 33 | Field definition for Administrator>Password               | 89 |
| Table 34 | Field definition for System>Date/Time>Time Zone           | 90 |
| Table 35 | Field definition for System>Upgrade Firmware>Upgrade File | 91 |
| Table 36 | Field definition for System>Upgrade Firmware>Upgrade Link | 91 |
| Table 37 | Field definition for System>Backup/Restore>Backup         | 94 |
| Table 38 | System>Backup/Restore>Restore                             | 95 |

## 1. Introduction

The WiMAX Outdoor CPE Software platform comes with a Web-based Configuration Manager, which gives users the ability to manage, configure and analyze the platforms environment. The Connection Manager works with all versions of Windows after Windows 95.

#### The supported browser version:

- Internet Explorer 6.0 or later (Recommended)
- Netscape 7.1 and higher
- Firefox 1.0 and higher
- Mozilla 1.5 and higher

## 1.1. Connect

Users need to connect to the WiMAX Outdoor CPE platform. It's assumed that the user has a fully working WiMAX Out door CPE plat form and properly connected. From the web b rowser connect to the device, ent ering the IP address of the device; it will prompt user to enter the username and password. The default usernames and passwords are as follows.

Username/password

- Operator/o perator
- gue st/guest

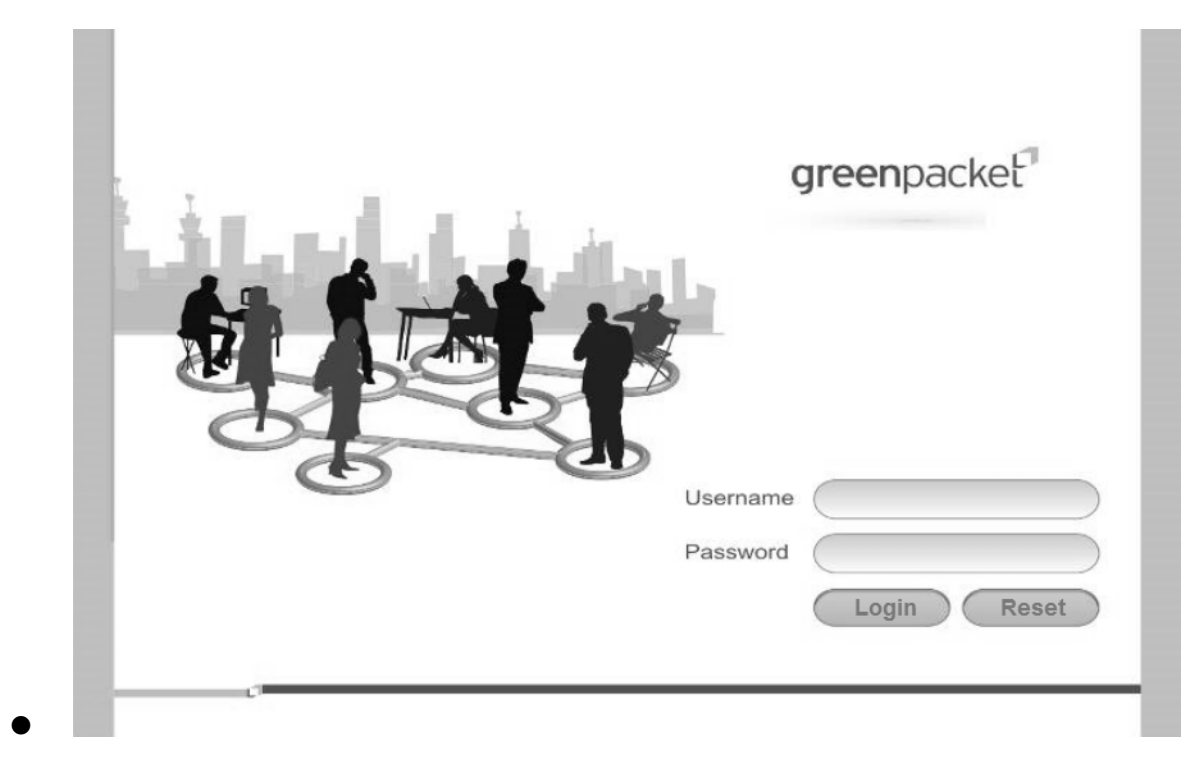

Figure 1 Login page

## 1.2. Logout

The "Log out" wind ow allows users to disconnect from the d evice and exit the W eb-based Configuration Manager.

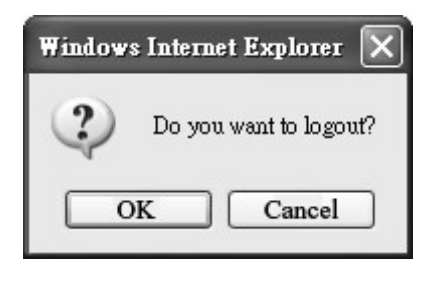

Figure 2 Logout

### 1.3. Status

After user has established a connection, user will see the "Status" window. This window shows all the status and system information. It gives us er an initial overview of the current st atus of the device.

| greenpacket <sup>®</sup>                                | 0000                                                                      |                                                                             |     |
|---------------------------------------------------------|---------------------------------------------------------------------------|-----------------------------------------------------------------------------|-----|
| Firmware version:<br>v2.8.7-126                         | Status Personalization                                                    | WiMAX Networking Management                                                 | VPN |
| WiMAX Status<br>Network Status<br>Device Status<br>VolP | System Status<br>Frequency<br>BSID<br>Dev State<br>Uptime                 | 0<br>00:00:00:00:00<br>Disconnected<br>00:04:57                             |     |
|                                                         | Link Status<br>RSSI<br>CINR R1<br>CINR R3<br>TX Power<br>UL MCS<br>DL MCS | 0.00 dBm<br>0.00 dBm<br>0.00 dBm<br>0 dBm<br>QPSK [CC] 1/2<br>QPSK [CC] 1/2 |     |

Figure 3 Status window

## 1.4. Device Status

The "Device status" window displays firmwa reversion information of the WiMAX Out door CPE.

Hardware model Firmware Version Date Serial number WIMAX CPE Web Configuration

Fri Jun 11 17:08:36 2010

Figure 4 Device status

## 1.5. Setup Wizard

The setup wizard will allow user to quickly configure the basic networking settings on the CPE. Click the "Setup Wizard" menu item to enter the wizard. The first page will display all the steps necessary to complete the wizard settings as shown in Figure 5. Later, click the "Next" button to continue the next steps. The definition of each button shown on web page is defined in the Table 1.

#### Welcome to the Setup Wizard

| This wizard will guide you through a step-by-ste                                                                                                    | p process to set up basic CPE settings. |  |
|----------------------------------------------------------------------------------------------------|-----------------------------------------|--|
| <ul> <li>Step 1: LAN Settings</li> <li>Step 2: WiMAX Frequency Settings</li> <li>Step 3: WiMAX Authentication Settings</li> <li>Step 4: VoIP Settings</li> </ul> |                                         |  |
|                                                                                                    | Next                                    |  |

Figure 5 Setup Wizard

| Name | Description                                           |
|------|-------------------------------------------------------|
| Next | Continue to the next step                             |
| Back | Return to the previous step                           |
| Save | Commit the changes made and save to WiMAX outdoor CPE |

Table 1 Button definition shown on Setup Wizard

٦

• **Step 1:** LAN Settings. In this step user can configure both IP and DHCP configuration parameters as shown in Figure 6.

| N TCP/IP                |                    |
|-------------------------|--------------------|
| P Address               | 192.168.0.254      |
| P Subnet Mask           | 255.255.255.0      |
| ICP Server              |                    |
| Enable                  |                    |
| Start IP                | 192.168.0.100      |
| End IP                  | 192.168.0.199      |
| Lease Time              | 1440 (minutes)     |
|                         |                    |
| NS Server assigned by D | HCP Server         |
| First DNS Server        | From ISP 0.0.0.0   |
| Second DNS Server       | From ISP 🗸 0.0.0.0 |
| Third DNS Server        | From ISP 🗸 0.0.0   |
|                         |                    |
|                         |                    |

Figure 6 Wizard LAN Settings in Setup Wizard

• **Step2:** WiMAX Frequency Settings. This step will qui ckly configure the WiMAX frequencies. There are two types of configuring the frequencies. User can configure it through simply entering a frequency in the frequency list as shown in Figure 7 or by gi ving a starting and ending frequency value and a step size to traverse the range as shown in Figure 8.

| Step 2: WiMAX Fre | quency Settings |             |           |  |  |
|-------------------|-----------------|-------------|-----------|--|--|
| Set Frequency     |                 |             |           |  |  |
| Serviequency      |                 |             |           |  |  |
| Setting Type      |                 | By List 🛛 🛩 |           |  |  |
|                   |                 |             |           |  |  |
| Bandwidth         |                 | 10 🔺 MHz    |           |  |  |
| # Freq            | uency(MHz)      |             |           |  |  |
| 1                 | 2560            | Û           |           |  |  |
| 2                 | 2600            | Û           |           |  |  |
| Total Num: 2      |                 | Add OK      |           |  |  |
|                   |                 |             |           |  |  |
|                   |                 |             | Back Next |  |  |
|                   |                 |             |           |  |  |
|                   |                 |             |           |  |  |

Figure 7 WiMAX Frequency Settings By List in Setup Wizard

| Step 2: WiMAX Frequency Settings |                |
|----------------------------------|----------------|
|                                  | -              |
| Set Frequency                    |                |
| Setting Type                     | By Range 💙     |
| Bandwidth                        | 10 🗸 MHz       |
| Step                             | 10 <i>MHz</i>  |
| Start Frequency                  | 100 <i>MHz</i> |
| End Frequency                    | 200 MHz        |
|                                  |                |
|                                  | Back           |
|                                  |                |
|                                  |                |

Figure 8 WiMAX Frequency Settings By Range in Setup Wizard

• **Step 3:** WiMAX Authen tication Settings. Thi s will config ure WiMAX Auth entication settings. There are 4 possible options for "Authentication Mode" as No authentication, User authentication, Device au thentication, and Us er and device aut hentication. Dep ending on which mode user selects, and it will appear different EAP settings for configuration. Except "No authentication" is selected, user needs to define the EAP supplicant as shown in Figure 9.

| Step 3: WiMAX Authentication Sett                  | ings                      |  |
|----------------------------------------------------|---------------------------|--|
| Authentication                                     |                           |  |
| Authentication Mode                                | User authentication       |  |
| EAP Supplicant                                     |                           |  |
| EAP Mode<br>Anonymous ID<br>Inner Mode<br>Username | EAP-TTLS V<br>MS-CHAPv2 V |  |
| Password                                           | ••••                      |  |
|                                                    | Back                      |  |

Figure 9 WiMAX Authentication Settings in Setup Wizard

Detailed definition of each item in EAP supplicant is listed below.

- EAP Mode: WiMAX outdoor CPE supports EAP-TLS, EAP-TTL S, EAP-SIM, and EAP-AKA.
- Anonymous ID: User needs to fill the Outer ID at this field.
- Inner Mode: WiMAX outdoor CPE supports MS-CHAPv2, MS-CHAP, CHAP, MD5, and PAP.
- Username: User needs to fill username at this field.
- Password: User needs to fill password at this field.

Once the u ser completes all the steps, user needs to click the "Save" button to save the settings, or click "Back" button to return to previous step as shown in Figure 10. It will reload some services and return to the "Home" window after saving all settings.

| Setup Complete                                  |           |
|-------------------------------------------------|-----------|
|                                                 |           |
| Your setup is complete!                         |           |
| Press the save button to save all the settings. |           |
|                                                 | Back Save |
|                                                 |           |

Figure 10 Wizard Save

## 2. Network

Refer to Figure 101, for proper network connection.

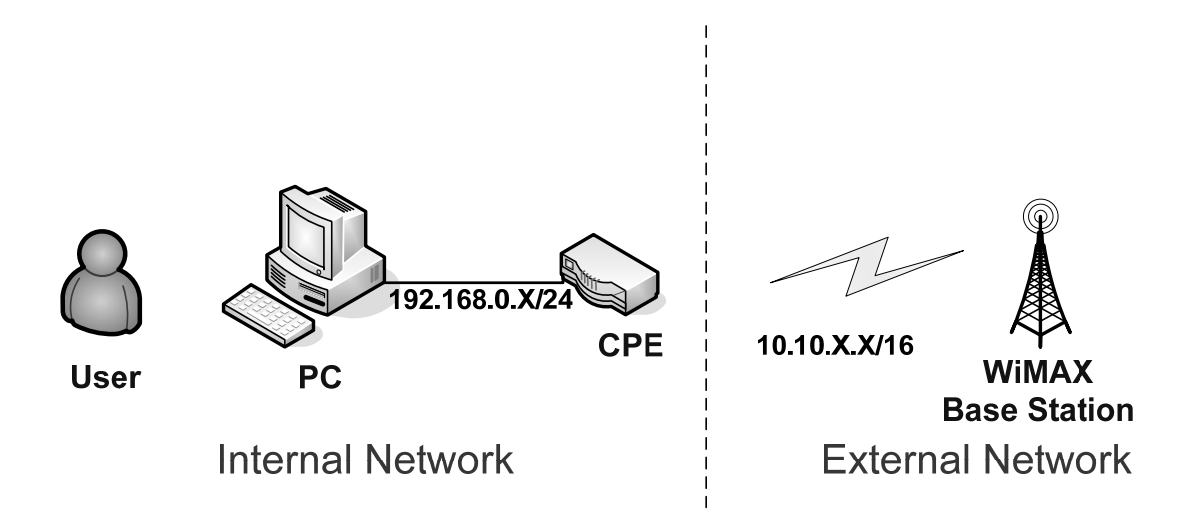

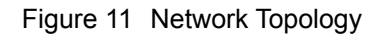

## 2.1. LAN

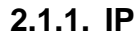

From the "Network>LAN>IP" window, user can update the LAN information as shown in Figure 12. The definition for each field is shown on Table 2.

| DHCP           |               |  |
|----------------|---------------|--|
| AN TCP/IP      |               |  |
| IP Address     | 192.168.0.254 |  |
| IP Subnet Mask | 255.255.255.0 |  |
|                | Save          |  |
|                |               |  |

Figure 12 Network>LAN>IP

| Name           | Description                                                 |
|----------------|-------------------------------------------------------------|
| IP Address     | IP address of the WiMAX outdoor CPE                         |
| IP Subnet Mask | Subnet Mask of the WiMAX outdoor CPE                        |
| Sava           | Commits the chan ges m ade, and set the LAN IP information, |
| Save           | some services will be reloaded.                             |
| Cancel         | Reset the fields to the last saved values                   |

Table 2 Field definition for Network>LAN>IP

#### 2.1.2. DHCP

Use the "Net work>LAN>DHCP" tab to configure the DHCP server information. The defa ult DHCP Server setup is ena bled, and user could disable this function from setup as shown in Figure 13. When user disables the DHCP server, it requires to set a static IP address on host PC for CPE to configure. Please be noted that without the static IP address set properly on the host PC, user can not open the CPE web page for configuration.

When DHCP server is enabled, user need s to define the IP pool range f or dyn amically assigning the IP address. The advantage of using DHCP server is that the addre sses which are no longer in use will be returned to the IP address pool so that the server can reallocate them to other machines in the network.

There are three DNS servers the user can configure to assign an IP address. Static DHCP will assign an IP address on the LAN to a specific device based on its MAC address. The definition for each field is shown on Table 3.

| IP DHCP                     |                            |
|-----------------------------|----------------------------|
| DHCP Server                 |                            |
| DHCP Mode                   | Server 💌                   |
| Start IP                    | 192.168.0.100              |
| End IP                      | 192.168.0.199              |
| Lease Time                  | 1440 (minutes)             |
| Relay IP                    | 0.0.0                      |
|                             |                            |
| DNS Server assigned by DHCP | Server                     |
| First DNS Server            | From ISP V 0 0 0 0         |
| Second DNS Server           | From ISP V 0.0.0.0         |
| Third DNS Server            | From ISP V 0.0.0.0         |
|                             |                            |
| Static DHCP                 |                            |
|                             | 10 v per page use v page   |
| # MAC Address               | IP Address                 |
| Total Num: 0                | AddOK                      |
|                             |                            |
| DHCP Leased Hosts           |                            |
|                             | 10 v per page III 0 v page |
| # MAC Address               | IP Address Remaining Time  |
| Total Num: 1                | Refresh                    |
|                             |                            |
|                             | Save                       |
|                             |                            |
|                             |                            |

Figure 13 Network>LAN>DHCP

| Name                                                      | Description                                                          |
|-----------------------------------------------------------|----------------------------------------------------------------------|
|                                                           | If the enable box is ch ecked for DHCP server, the DHCP server       |
| Enable                                                    | will assign IP address to it s client with the sp ecified IP address |
|                                                           | range.                                                               |
| Start IP                                                  | Starting IP address range                                            |
| End IP                                                    | Ending IP address range                                              |
|                                                           | The lease time is a cont rolled time period, allowing the DHCP       |
|                                                           | server to reclaim (and then reallocate) IP addresses that are not    |
| Lease nine                                                | renewed (dynamic re -use of IP ad dresses). Le ase tim e i s         |
|                                                           | measured in minutes in the Configuration Manager.                    |
|                                                           | User can sp ecify three DNS serve r and select how the DNS           |
|                                                           | Server is assigned. There are three options for assigning the DNS    |
| First DNS Server<br>Second DNS Server<br>Third DNS Server | server.                                                              |
|                                                           | ● From ISP                                                           |
|                                                           | ● User Defined                                                       |
|                                                           | ● Non e                                                              |
|                                                           | If user selects "None", then the DH CP server will not give clients  |
|                                                           | the DNS se rver information. If a II the three DNS servers setting   |
|                                                           | are set to "Non e", then the DHCP server will u se the LAN IP        |
|                                                           | address as the DNS server information for the clients. If the user   |
|                                                           | chooses "User Defined" and leaves the IP address as "0.0.0.0" it     |
|                                                           | will change the field to "None".                                     |
| 1 d d                                                     | Click on the "Add" button to enter a static leased IP address. Enter |
| Add                                                       | the MAC address of the Ethernet device and enter the IP address.     |
| ОК                                                        | Click the "OK" button to exit out of edit mode.                      |
| Source                                                    | Commit the changes made and save to WiMAX outdoor CPE,               |
| Save                                                      | some services will be reloaded.                                      |
| Cancel                                                    | Reset fields to the last saved values.                               |

Table 3 Field definition for Network>LAN>DHCP

## 2.2. WAN

The wide area network is another network that user can connect to the internet with the

WiMAX outdoor CPE.

#### 2.2.1. WAN

In Figure 14, it demonstrates ho w to configure WAN IP on CPE web p age. The definition for each field is shown on Table 4.

| peration Mode         | NAT 🗸                                         |
|-----------------------|-----------------------------------------------|
| AN Protocol           | Ethernet 🛩                                    |
| et IP Method          | From ISP 💌                                    |
| AN IP Request Timeout | 120 seconds (0~600, default: 120, infinite:0) |
| AN IP Address         | 0.0.0.0                                       |
| AN IP Subnet Mask     | 0.0.0.0                                       |
| ateway IP Address     | 0.0.0.0                                       |
| ITU                   | 1400                                          |
| lone MAC Address      | 00:0D:3B:12:15:B5                             |

Figure 14 Network>WAN>WAN

| Name                   | Description                                                         |
|------------------------|---------------------------------------------------------------------|
|                        | Select the WAN operation mode                                       |
| Operation Made         | • Bridge                                                            |
| Operation mode         | ● Routin g                                                          |
|                        | ● NA T                                                              |
|                        | Select the WAN encapsulation protocol                               |
| WAN Protocol           | • Ethernet                                                          |
|                        | • PPPoE                                                             |
|                        | Enter the IP method                                                 |
| Get IP Method          | • From ISP                                                          |
|                        | ● Us er                                                             |
|                        | The time the DHCP client waits to receive the IP address from       |
|                        | the BS. If it doesn't get the IP , it will timeout and the CPE will |
| WAN IP Request Timeout | disconnect the WiMAX conne ction. T he default value is 12 0        |
|                        | seconds. If u ser enters 0, it will wait to receive the IP address  |
|                        | infinitely until it's stopped by the user.                          |
|                        | If user chooses "User" for IP Method, user should enter the WAN     |
| WAN IP Address         | IP address                                                          |
|                        | If user chooses "User" for IP Method, user should enter the WAN     |
| WIN IP Subhet Wask     | IP subnet mask.                                                     |
| Catoway ID Address     | If us er chooses "User" for IP Method, use r shou ld enter IP       |
| Galeway IF Address     | gateway address                                                     |
| MTU                    | Enter the MTU                                                       |
| Clone MAC Address      | Enter the clone MAC address to be used by WAN                       |
| PPPoE Setting          |                                                                     |
| Lisor Namo             | The user name to c onnect PPPoE server via the selec ted Auth       |
| User Marine            | Protocol                                                            |
| Password               | The password of the corresponding username                          |
| Retype Password        | Type the "Password" again                                           |
|                        | The authentication protocol of the peer required. Select which      |
|                        | Authentication protocol to use.                                     |
| Auth Protocol          | ● P AP                                                              |
|                        | • CHAP                                                              |
|                        | • MSCHAPv1                                                          |
|                        | • MSCHAPv2                                                          |

|              | Encryption Scheme                                                 |
|--------------|-------------------------------------------------------------------|
|              | No                                                                |
| Encryption   | MPPE 40 bits: 40-bit encryption with MPPE                         |
|              | MPPE 128 bits: 128-bit encryption with MPPE                       |
|              | Auto: automatically selected                                      |
| Idle Timeout | Disconnect if the link is idle for the assigned seconds           |
| AC Name      | The name of the access concentrator to connection to              |
|              | Commit the changes made and save to WiMAX ou tdoor CPE,           |
| Sava         | after clicking the Save button user will get a message aski ng if |
| Save         | user want s t o reb oot the CPE. Reb oot is ne cessary for the    |
|              | device to switch to a different profile.                          |
| Cancel       | Reset field to the last saved values                              |

Table 4 Field definition for Network>WAN>WAN

#### 2.2.2. DNS

In Figure 15, it demonstrates how to configure WAN DNS on CPE web page. The definition for each field is shown on Table 5.

| First DNS Server  | From ISP 🔮 0.0.0.0 |  |
|-------------------|--------------------|--|
| Second DNS Server | From ISP 🕑 0.0.0.0 |  |
| Third DNS Server  | From ISP 🔹 0.0.0.0 |  |
|                   |                    |  |
|                   | Save Cancel        |  |

Figure 15 Network>WAN>DNS

| Name              | Description                                                       |  |  |
|-------------------|-------------------------------------------------------------------|--|--|
|                   | Enter the WAN DNS information.                                    |  |  |
|                   | ● User Defined                                                    |  |  |
| First DNS Server  | ● From ISP                                                        |  |  |
|                   | If user sele cts "User Define", u ser n eeds to ente r a valid IP |  |  |
|                   | address for the DNS server.                                       |  |  |
| Second DNS Server | Same as First DNS Server                                          |  |  |
| Third DNS Server  | Same as First DNS Server                                          |  |  |
| Save              | Commit the changes made and save to WiMAX outdoor CPE             |  |  |
| Cancel            | Reset fields to the last saved values                             |  |  |

Table 5 Field definition for Network>WAN>DNS

## 2.3. VLAN

In Figure 16, it demonstrates how to configure VLAN setting on CPE web page. The definition for each field is shown on Table 6.

|                                                                            | ent VLAN                                                            |           |                                                                |                                                                                                    |                                                                                                    |                                                                                                    |
|----------------------------------------------------------------------------|---------------------------------------------------------------------|-----------|----------------------------------------------------------------|----------------------------------------------------------------------------------------------------|----------------------------------------------------------------------------------------------------|----------------------------------------------------------------------------------------------------|
| VLAN ID                                                                    |                                                                     |           | 0                                                              |                                                                                                    |                                                                                                    |                                                                                                    |
| Priority                                                                   |                                                                     |           | 0                                                              |                                                                                                    |                                                                                                    |                                                                                                    |
| Port Egres                                                                 | s Tagging                                                           |           |                                                                |                                                                                                    |                                                                                                    |                                                                                                    |
| 1                                                                          |                                                                     | Tag       |                                                                |                                                                                                    |                                                                                                    |                                                                                                    |
| 2                                                                          |                                                                     | untagged  |                                                                |                                                                                                    |                                                                                                    |                                                                                                    |
| Total                                                                      |                                                                     |           | _                                                              |                                                                                                    |                                                                                                    |                                                                                                    |
| Num:                                                                       |                                                                     |           | OK                                                             |                                                                                                    |                                                                                                    |                                                                                                    |
| 2                                                                          |                                                                     |           |                                                                |                                                                                                    |                                                                                                    |                                                                                                    |
| ort Settir                                                                 | ngs                                                                 |           |                                                                |                                                                                                    |                                                                                                    |                                                                                                    |
|                                                                            |                                                                     |           |                                                                | 10                                                                                                 | ✓ per page                                                                                                    | I y page                                                                                                    |
| #                                                                          |                                                                     | PVID Grou | p                                                              |                                                                                                    | Prie                                                                                                    | ority                                                                                                    |
| 1                                                                          |                                                                     | 1         |                                                                |                                                                                                    | (                                                                                                    | 0                                                                                                    |
|                                                                            |                                                                     |           |                                                                |                                                                                                    |                                                                                                    |                                                                                                    |
| 2                                                                          |                                                                     | 1         |                                                                |                                                                                                    |                                                                                                    | 0                                                                                                    |
| 2<br>Total Nur                                                             | m: 2                                                                | 1         |                                                                |                                                                                                    |                                                                                                    | OK                                                                                                    |
| 2<br>Total Nur<br>LAN Rule                                                 | m: 2<br>•s                                                          | 1         |                                                                |                                                                                                    |                                                                                                    | ОК                                                                                                    |
| 2<br>Total Nur<br>LAN Rule                                                 | m: 2<br>25                                                          | 1         |                                                                | 10                                                                                                 | v per page                                                                                                    |                                                                                                    |
| 2<br>Total Nur<br>LAN Rule                                                 | m: 2<br>95                                                          | 1         | Port                                                           | 10                                                                                                 | Y per page                                                                                                    | O<br>OK<br>I<br>Port 2                                                                                                    |
| 2<br>Total Nur<br>LAN Rule                                                 | m: 2<br>\$\$<br>VID                                                 | 1         | Port<br>Join                                                   | 10<br>1<br>Tag                                                                                     | ✓ per page<br>Join                                                                                                    | OK<br>OK<br>Port 2<br>Tag                                                                                                    |
| 2<br>Total Nur<br>LAN Rule                                                 | m: 2<br>95<br>VID<br>1                                              | 1         | Port<br>Join X                                                 | 10<br>1<br>Tag<br>untagged                                                                         | ♥ per page<br>Join<br>Y                                                                                                    | OK<br>OK<br>Port 2<br>Tag<br>untagged                                                                                                    |
| 2<br>Total Nur<br>LAN Rule                                                 | m: 2<br>95<br>VID<br>1<br>2                                         | 1         | Port<br>Join Y<br>Y                                            | 10<br>1<br>Tag<br>untagged<br>untagged                                                             | ♥ per page<br>Join<br>Y<br>Y                                                                                                    | O<br>OK<br>OK<br>OK<br>OK<br>Port 2<br>Tag<br>untagged<br>untagged                                                                                                    |
| 2<br>Total Nur<br>LAN Rule                                                 | m: 2<br>25<br>VID<br>1<br>2<br>3                                    | 1         | Port<br>Join<br>Y<br>Y<br>Y                                    | 10<br>Tag<br>untagged<br>untagged<br>untagged<br>untagged                                          | y per page<br>Join<br>Y<br>Y<br>Y                                                                                                    | O<br>OK<br>OK<br>Port 2<br>Tag<br>untagged<br>untagged<br>untagged<br>untagged<br>untagged                                                                                                    |
| 2<br>Total Nur<br>LAN Rule                                                 | m: 2<br>S<br>VID<br>1<br>2<br>3<br>4<br>5                           | 1         | Port<br>Join /<br>Y<br>Y<br>Y<br>Y                             | 10<br>1<br>Tag<br>untagged<br>untagged<br>untagged<br>untagged<br>untagged                         | per page       Join       Y       Y       Y       Y       Y       Y       Y       Y       Y       Y       Y                                                                                                 | O<br>OK<br>OK<br>OK<br>OK<br>Port 2<br>Tag<br>untagged<br>untagged<br>untagged<br>untagged<br>untagged<br>untagged<br>untagged                                                                                                    |
| 2<br>Total Nur<br>LAN Rule<br>1<br>2<br>3<br>4<br>5<br>6                   | m: 2<br>ss<br>VID<br>1<br>2<br>3<br>4<br>5<br>6                     | 1         | Port<br>Join<br>Y<br>Y<br>Y<br>Y<br>Y<br>Y<br>Y                | 10<br>1<br>Tag<br>untagged<br>untagged<br>untagged<br>untagged<br>untagged<br>untagged             | per page       Join       Y       Y       Y       Y       Y       Y       Y       Y       Y       Y       Y       Y       Y       Y       Y       Y       Y       Y       Y       Y       Y       Y         | O<br>OK<br>OK<br>Port 2<br>Tag<br>untagged<br>untagged<br>untagged<br>untagged<br>untagged<br>untagged<br>untagged<br>untagged<br>untagged<br>untagged                                                                                                    |
| 2<br>Total Nur<br>LAN Rule<br>1<br>2<br>3<br>4<br>5<br>6<br>7              | m: 2<br>s<br>VID<br>1<br>2<br>3<br>4<br>5<br>6<br>7                 | 1         | Port<br>Join<br>Y<br>Y<br>Y<br>Y<br>Y<br>Y<br>Y<br>Y           | 10<br>Tag<br>untagged<br>untagged<br>untagged<br>untagged<br>untagged<br>untagged<br>untagged      | ✓ per page<br>Join<br>Y<br>Y<br>Y<br>Y<br>Y<br>Y<br>Y<br>Y<br>Y                                                                                                    | OK                                                                                                    |
| 2<br>Total Nur<br>LAN Rule                                                 | m: 2<br>VID<br>1<br>2<br>3<br>4<br>5<br>6<br>7<br>m: 7              | 1         | Port<br>Join<br>Y<br>Y<br>Y<br>Y<br>Y<br>Y<br>Y<br>Y<br>Y<br>Y | 10<br>1<br>Tag<br>untagged<br>untagged<br>untagged<br>untagged<br>untagged<br>untagged<br>untagged | per page       Join       Y       Y       Y       Y       Y       Y       Y       Y       Y       Y       Y       Y       Y       Y       Y       Y       Y       Y       Y       Y       Y       Y       Y | O<br>OK<br>OK<br>OK<br>Port 2<br>Tag<br>untagged<br>untagged<br>untagged<br>untagged<br>untagged<br>untagged<br>untagged<br>untagged<br>untagged<br>untagged<br>Untagged<br>Untagge<br>Untagge<br>Untagge<br>Untagge<br>Untagge<br>Untagge<br>Untagge<br>Untagge<br>Untagge<br>Untagge<br>Untagge<br>Untagge<br>Untagge<br>Un |
| 2<br>Total Nur<br>LAN Rule<br>1<br>2<br>3<br>4<br>5<br>6<br>7<br>Total Nur | m: 2<br><b>95</b><br>VID<br>1<br>2<br>3<br>4<br>5<br>6<br>7<br>m: 7 | 1         | Port<br>Join<br>Y<br>Y<br>Y<br>Y<br>Y<br>Y<br>Y<br>Y           | 10<br>Tag<br>untagged<br>untagged<br>untagged<br>untagged<br>untagged<br>untagged<br>untagged      | ✓ per page<br>Join<br>Y<br>Y<br>Y<br>Y<br>Y<br>Y<br>Y<br>Y<br>Y                                                                                                    | OK                                                                                                    |

Figure 16 Network>VLAN

| Name            | Description                                                       |
|-----------------|-------------------------------------------------------------------|
| Management VLAN |                                                                   |
| VLAN ID         | Setting the management VLAN ID                                    |
| Priority        | Setting the management Priority                                   |
| Port Settings   |                                                                   |
| PVID Group      | Select the VLAN group as the PVID                                 |
| Priority        | Setting the port priority                                         |
| VLAN Rule       |                                                                   |
| VID             | Setting the VID of this group                                     |
| Join            | Add this port into this group                                     |
| Tag             | Mark the out-going packets of this port in this VLAN as tagged or |
| lay             | untagged                                                          |
| Save            | Commit the changes made and save to the CPE device                |
| Cancel          | Reset fields to the last saved values                             |

Table 6 Field definition for Network>VLAN

## 2.4. DDNS

DDNS st ands for Dy namic Dom ain N ame Serv ices. It provides a function to convert the domain name to the unique IP address. With DDNS, users is able to find and connect to CPE no matter what IP address CPE is currently using, that is, DDNS can map CP E's dynamic IP address to a static hostname. The best profit of this function allows user to access CPE from everywhere.

In Figure 17, it demonst rates how to confi gure DDNS on CPE web page. The definition for each field is shown on Table 7.

| DDNS               |                            |
|--------------------|----------------------------|
|                    |                            |
| DDNS Profile       |                            |
| Enable Dynamic DNS |                            |
| Service Provider   | dyndns.org(www.dyndns.org) |
| Service Type       | Dynamic 💌                  |
| Domain Name        | ·                          |
| Login Name         |                            |
| Password           |                            |
| IP Update Policy   | Auto Detect 👻              |
| User Defined IP    |                            |
| Wildcards          |                            |
| MX                 |                            |
| Backup MX          |                            |
| MX Host            |                            |
|                    |                            |
|                    | Save Cancel                |
|                    |                            |
|                    |                            |

Figure 17 Network>DDNS

| Name               | Description                                                        |  |  |  |
|--------------------|--------------------------------------------------------------------|--|--|--|
| Enable Dynamic DNS | Click the check box to enable dynamic DNS                          |  |  |  |
| Service Provider   | Enter the URL of the Service Provider                              |  |  |  |
|                    | Enter the service type (DYNDNS only)                               |  |  |  |
| Somioo Tunot       | ● Dynami c                                                         |  |  |  |
| Service Type       | ● St atic                                                          |  |  |  |
|                    | ● Cu stom                                                          |  |  |  |
| Domain Name        | Enter the domain name                                              |  |  |  |
| Login Name         | Enter the username                                                 |  |  |  |
| Password           | Enter the password                                                 |  |  |  |
|                    | Select the Policy to be used                                       |  |  |  |
| ID Lindata Daliau  | Auto Detect                                                        |  |  |  |
| IP Opdate Policy   | • WA N IP                                                          |  |  |  |
|                    | • User Defined                                                     |  |  |  |
| Llear Defined ID   | If user selects "User Defined" as the IP policy, user has to enter |  |  |  |
| User Delined IP    | the IP address.                                                    |  |  |  |
|                    | Allow hostname to use wildcards such as "* ". It will allow        |  |  |  |
| Wildcards*         | "*host.dyndns.org" to be aliased to the same IP address a s        |  |  |  |
|                    | "host.hyndns.org"                                                  |  |  |  |
| MX*                | Enable mail routing                                                |  |  |  |
| Back MX*           | Enable Second mail routing                                         |  |  |  |
| MX Host*           | Host that mail will be routed to                                   |  |  |  |
| Save               | Commit the changes made and save to WiMAX outdoor CPE              |  |  |  |
| Cancel             | Reset fields to the last saved values                              |  |  |  |

Note: \* Supported by DYNDNS service provider.

Table 7 Field definition for Network>DDNS

## 3. Advanced Setting

The "Advanced Settings" window will allow user to set rules for incoming and outgoing traffic.

#### 3.1. NAT

Network Add ress Translation (NA T) is the process of modif ying the net work address information of the host in a p acket while in transit, so that it can be rem apped to a given address space in another network. For example, the source address of a packet in a network is changed to a different IP address known within another network.

#### 3.1.1. Port Forward

Port forwarding, as the literal meaning, is the act of forwarding the data from WAN side to the particular port of the private IP. This function can allow remote computers to reach a port on a private IP address within a private LAN. In the following, it will introduce how to setup for Port Forward. First, user needs to click the "Add" button and then select which forward type, TCP or UDP or TCP/UDP, is preferred to trigger the special application as shown in Figure 18. User needs to assign some specific port for the WAN IP to be forwarded to the defined LAN IP and port, and then click the "Save" button to add a Port Forward rule. The definition for each field is shown on Table 8.

|     |         |       |          |                                |                       | 10 🛩                  | per page            | <b>[</b> ৰ]ৰ] 1 ₩ | page  |
|-----|---------|-------|----------|--------------------------------|-----------------------|-----------------------|---------------------|-------------------|-------|
| # . | Active  | Name  | Protocol | Incomin <u>c</u><br>Start Port | ) Port(s)<br>End Port | Forward<br>Start Port | Port(s)<br>End Port | Server IP         |       |
|     | N       | Name1 | тср      | 0                              | 0                     | 0                     | 0                   | 1.1.1.1           | Û     |
| 2   | Ν       | Name2 | тср      | 0                              | 0                     | 0                     | 0                   | 1.1.1.1           | Û     |
| 3   | Ν       | Name3 | тср      | 0                              | 0                     | 0                     | 0                   | 1.1.1.1           | Û     |
| ı   | Ν       | Name4 | TCP      | 0                              | 0                     | 0                     | 0                   | 1.1.1.1           | Û     |
| ;   | Ν       | Name5 | TCP      | 0                              | 0                     | 0                     | 0                   | 1.1.1.1           | Û     |
| Tot | tal Num | : 5   |          |                                |                       |                       |                     |                   | AddOK |

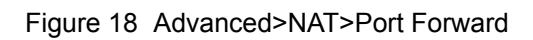

| Name             | Description                                                          |  |  |  |  |  |
|------------------|----------------------------------------------------------------------|--|--|--|--|--|
| Activate         | Check the box to activate the "Port Forward" rule                    |  |  |  |  |  |
| Name             | Name of the Port Forward rule                                        |  |  |  |  |  |
| Protocol         | User ne eds to define the desired protocol for rul e. A vailable     |  |  |  |  |  |
| Protocoi         | options are: TCP, UDP, or TCP/UDP                                    |  |  |  |  |  |
| Incoming Port(s) | User nee ds to define inco ming port range for Port Forwardin g      |  |  |  |  |  |
|                  | rule.                                                                |  |  |  |  |  |
|                  | User needs to define to which port range will be translated for Port |  |  |  |  |  |
| Forward Port(s)  | Forwarding rule. The p acket will be forwarded to one of these       |  |  |  |  |  |
|                  | ports if it matches the rule.                                        |  |  |  |  |  |
|                  | User needs to define whi ch IP address will be translated to if it   |  |  |  |  |  |
| Server IP        | matches the Port Forwarding rule. The packet will be forwarded to    |  |  |  |  |  |
|                  | this IP address if it matches the rule.                              |  |  |  |  |  |
| Trash            | Delete the Port Forward rule                                         |  |  |  |  |  |
| Add              | Click the "Add" button to create a new Port Forward rule             |  |  |  |  |  |
| OK               | Click the "OK" button to exit table edit mode                        |  |  |  |  |  |
| Save             | Commit the changes made and save to the CPE                          |  |  |  |  |  |
| Cancel           | Reset field to the last saved values.                                |  |  |  |  |  |

Table 8Field definition for Advanced>NAT>Port Forward

#### 3.1.2. Port Trigger

The "Advanced>NAT>Port Trigger" tab allows user to configure Port Trigger rules. Port Trigger is a way to automate port forwarding in which outbound traffic on predetermined ports ('trigger port') causes inbound traffic to spe cific incoming ports to be dyn amically forwarded to the initiating host, while the outbound ports are in use. This allows users behind WiMAX outdoor CPE on the LAN to provide se rvices that would normally require the com puter to have IP address on the LAN. Port triggering triggers an open incoming port ('open port') when a client on the local network makes an outgoing connection on a predetermined port or range of ports. The definition for each field is shown on Table 9.

| Port Forward Port Trigg | ger DMZ A | LG         |          |          |            |          |        |  |  |  |
|-------------------------|-----------|------------|----------|----------|------------|----------|--------|--|--|--|
|                         |           |            |          |          |            |          |        |  |  |  |
| Port Triggering Rules   |           |            |          |          |            |          |        |  |  |  |
|                         |           |            |          | 10 🚩 p   | er page    |          | page   |  |  |  |
| # Active Name           | Trigger   | Trigger    | Port(s)  | Open     | Open       | Port(s)  |        |  |  |  |
|                         | Protocol  | Start Port | End Port | Protocol | Start Port | End Port |        |  |  |  |
| Total Num: 0            |           |            |          |          |            |          | Add OK |  |  |  |
|                         |           |            |          |          |            |          |        |  |  |  |
|                         |           |            | Save Can | cel      |            |          |        |  |  |  |

Figure 19 Advanced>NAT>Port Trigger

| Name            | Description                                                            |  |  |  |  |  |
|-----------------|------------------------------------------------------------------------|--|--|--|--|--|
| Activate        | Check the box to activate the Port Trigger rule                        |  |  |  |  |  |
| Name            | Name of the Port Trigger rule                                          |  |  |  |  |  |
| Protocol        | It defines which protocol the outgoing packet used will trigger the    |  |  |  |  |  |
| FIOLOCOI        | rule. Available options are TCP, UDP or TCP/UDP                        |  |  |  |  |  |
| Triggor Dort(a) | It defines which port range the outgoing packet will trigger the rule. |  |  |  |  |  |
| mgger Folt(S)   | User needs to enter the starting and ending port range                 |  |  |  |  |  |
| Open Breteed    | It defines wh ich protocol will be open ed if the rule had bee n       |  |  |  |  |  |
|                 | triggered. Available options are TCP, UDP or TCP/UDP                   |  |  |  |  |  |
| Trash           | Delete the Port Trigger rule                                           |  |  |  |  |  |
| Add             | Click the "Add" button to enter a Port Trigger rule                    |  |  |  |  |  |
| ОК              | Click the "OK" button to exit, table edit mode.                        |  |  |  |  |  |
| Save            | Commit the changes made and save to the CPE                            |  |  |  |  |  |
| Cancel          | Reset fields to the last saved vaules                                  |  |  |  |  |  |

 Table 9
 Field definition for Advanced>NAT>Port Trigger

#### 3.1.3. DMZ

DMZ stands for Demilitarized Zone. It is a phy sical or logi cal sub-network that contains and exposes an organization's external services to a larger un-trusted network, usually the Internet. The term is normally referred to as a DMZ by IT professionals. It is sometimes referred to as a Perimeter Ne twork. The p urpose of a DMZ is to add an additional layer of se curity to an organization's LAN; an external attacker only has access to equipment in the DMZ, rather than any other part of the network.

The "Advanced>NAT>DMZ" tab allows user to configure a DMZ host IP address as shown in Figure 20. In DMZ Setting s, user needs to enter the IP address of the DMZ host. The "Save" button will save the changes to WiMAX outdoor CPE and the "Cancel" button will reset the field to last saved value. It will disable DMZ host when entering "0.0.0.0".

| Port Forward Port Trigg | PT DMZ ALG  |  |
|-------------------------|-------------|--|
| DMZ Settings            |             |  |
| DMZ Host                | 0.0.0.0     |  |
|                         | Save Cancel |  |
|                         |             |  |

Figure 20 Advanced>NAT>DMZ
### 3.1.4. ALG

There a re th ree AL Gs that use r can enable from "Advanced>NAT>ALG" t ab. ALG allo ws legitimate ap plication traf fic to p ass throu gh the WiMAX out door CPE that would have otherwise re stricted. Wit hout ALG s, some application may n ot work well beca use of NAT/firewall settings. User could click on the check box to enable ALGs.

Note: If user is using any of these types of application protocols user needs to enable them in the ALG settings.

- FTP ALG
- H.323 ALG
- PPTP ALG
- Enable SIP ALG set BSID

Port Forward Port Trigger DMZ ALG

| Filter ALG              |              |             |  |
|-------------------------|--------------|-------------|--|
|                         |              |             |  |
| Enable FTP ALG          | $\checkmark$ |             |  |
| Enable H.323 ALG        | $\checkmark$ |             |  |
| Enable PPTP ALG         | 1            |             |  |
| Enable SIP ALG Set BSID |              |             |  |
|                         |              |             |  |
|                         |              |             |  |
|                         |              | Save Cancel |  |
|                         |              |             |  |
|                         |              |             |  |

Figure 21 Advanced>NAT>ALG

### 3.2. Firewall

In networking, firewalls a re used to block un-wanted traffic or prevent from DDOS attacks. It will prevent unauthorized devices to enter a trusted network.

## 3.2.1. IP Filter

The IP filter rules will drop or discard traffic that the filter criteria. User can define IP filter rules as shown in Figure 22. The definition for each field is shown on Table 10.

| IP Filter DDOS     |             |                                            |                   |  |
|--------------------|-------------|--------------------------------------------|-------------------|--|
| IP Filter Rules    |             |                                            |                   |  |
| # Active Source IP | Source Port | 10 ▼   pe     Destination IP   Destination | ion Port Protocol |  |
| Total Num: 0       |             |                                            | [Add] OK]         |  |
|                    |             | Save Cancel                                |                   |  |

Figure 22 Advanced>Firewall>IP Filter

| Name             | Description                                                            |  |
|------------------|------------------------------------------------------------------------|--|
| Add              | Click the "Add" button to create a new IP Filter rule                  |  |
| ОК               | Click the "OK" button will exit the table edit mode                    |  |
| Active           | Check the box to activate the IP Filter rule                           |  |
| Source IP        | Source IP to filter on. It can be in one of the following formats:     |  |
|                  | IP address (ex. 192.168.0.222)                                         |  |
|                  | Subnet (ex. 192.168.1.0/24)                                            |  |
|                  | IP range (ex. 192.168.0.150~192.168.0.160)                             |  |
|                  | 0.0.0/0 means any                                                      |  |
| Source Port      | Source Port to filter on. It can be one of the following formats:      |  |
|                  | Port number (ex. 8080)                                                 |  |
|                  | Port Range (ex. 1024~2048)                                             |  |
| Destination IP   | Destination IP to filter on. It can be in one of the following formats |  |
|                  | IP address (ex. 192.168.0.222)                                         |  |
|                  | Subnet (ex. 192.168.1.0/24)                                            |  |
|                  | IP range (ex. 192.168.0.150~192.168.0.160)                             |  |
|                  | 0.0.0/0 means any                                                      |  |
| Destination Port | Destination port to filter on. It can be one of the following formats: |  |
|                  | Port number (ex. 8080)                                                 |  |
|                  | Port Range (ex. 1024~2048)                                             |  |
| Protocol         | Protocol to filter on                                                  |  |
| Trash            | Delete the IP Filter rule                                              |  |
| Save             | Commit the changes made and save to WiMAX outdoor CPE                  |  |
| Cancel           | Reset fields to the last saved values                                  |  |

Table 10 Field definition for Advanced> Firewall>IP Filter

#### 3.2.2. DOS

Before taking about the DDOS service, it will introduce DDOS Attack first. DDOS attack stands for denial-of-service attack (DoS attack) or distributed denial-of-service attack. It is an attempt to make a computer resource unavailable to its intended users. One common method of attack involves saturating the targeted machine with extern al communications requests, such that it cannot re spond to legitim ate traf fic, or res ponds so slo wly as to be ren dered ef fectively unavailable. DDOS service here is used to prevent DDOS At tack, and it provides T CP SYN Flood, UDP Flood, ICMP Flood, and Port Scan for selection. The definition for each field is shown on Table 11.

| IP Filter DDOS |             |
|----------------|-------------|
| DDOS Settings  |             |
| TCP SYN Flood  |             |
| UDP Flood      |             |
| ICMP Flood     |             |
| Port Scan      |             |
|                |             |
|                | Save Cancel |
|                |             |
|                |             |

Figure 23 Advanced>Firewall>DDOS

| Name          | Description                                                                        |  |
|---------------|------------------------------------------------------------------------------------|--|
| TCP SYN Flood | It will prevent SYN flood from WAN or LAN                                          |  |
| UDP Flood     | It will prevent UDP flood to WiMAX outdoor CPE                                     |  |
| ICMP Flood    | It will prevent ICMP flood from WAN or LAN                                         |  |
| Port Scan     | It will prevent port scanning from WAN and issue an alarm entry in the system log. |  |
| Save          | Commit the changes made and save to WiMAX outdoor CPE                              |  |
| Cancel        | Reset fields to the last saved values.                                             |  |

Table 11 Field definition for Advanced> Firewall>DDOS

#### 3.3. Route

A route is a path in a network, which can direct the flow of network traffic.

### 3.3.1. Static Route

The static route is a hard coded p ath in the router that specifies how it will get to a cert ain subnet by using a defined path. User could manually add routes to routing table as shown in Figure 24 and Figure 25. The definition for each field is shown on Table 12.

| Static Route RIP    |             |               |        |
|---------------------|-------------|---------------|--------|
|                     |             |               |        |
| Assign Static Route |             |               |        |
|                     |             | 10 💌 per page | page   |
| # Destination       | Subnet Mask | Next Hop      | Metric |
| Total Num: 0        |             |               | Add    |
|                     |             |               |        |
|                     |             |               |        |

Figure 24 Advanced>Route>Static Route

| Edit Static Route |                                     |
|-------------------|-------------------------------------|
| Destination IP    | 0.0.0.0                             |
| Subnet Mask       | 0.0.0.0                             |
| Next Hop          |                                     |
| ○ Interface       | WAN 🗸                               |
| IP Address        | 0.0.0.0 (Domain Name or IP Address) |
| Metric (1-255)    | 1                                   |
|                   | Save                                |

Figure 25 Advanced>Route>Static Route>Add

| Name           | Description                                                         |  |
|----------------|---------------------------------------------------------------------|--|
| Destination IP | Enter the Destination IP address user would like to reach           |  |
| Subnet Mask    | Enter the subnet mask.                                              |  |
|                | Select where the next hop will be.                                  |  |
| Next Hop       | WAN or LAN interface directly                                       |  |
|                | • IP Address                                                        |  |
| Metric         | Enter the metric value, "cost" of transmission for routing purposes |  |
| Trash          | Will remove the selected route                                      |  |
| Add            | Will enter in edit mode to add a static route                       |  |
| Save           | Commit the changes made and save to WiMAX outdoor CPE               |  |
| Cancel         | Reset fields to the last saved values                               |  |

Table 12 Field definition for Advanced>Route>Static Route

The Ro uting Information Protocol (RI P) is a dy namic ro uting protocol u sed in local a rea networks. It allows a router to exchan ge ro uting information with other route rs. User could setup the RIP routing rul e as shown in Figure 26. The definition for each fiel d is shown on Table 13.

| Static Route RIP   |                   |
|--------------------|-------------------|
|                    |                   |
| General Setup      |                   |
| Enable             |                   |
|                    |                   |
| Redistribute       |                   |
| Active             | Type Metric(0~16) |
| Y                  | static route 7    |
| Total Num: 1       | Edit              |
|                    |                   |
| LAN                |                   |
| Direction          | RX/TX 👻           |
| Version            | RIP-2M 💌          |
| Authentication     | None 🗸            |
| Authentication ID  |                   |
| Authentication Key |                   |
|                    |                   |
| WAN                |                   |
| Direction          | RX/TX ¥           |
| Version            | RIP-2M ¥          |
| Authentication     | None 🗸            |
| Authentication ID  |                   |
| Authentication Key |                   |
|                    |                   |
|                    | Save              |
|                    |                   |
|                    |                   |

Figure 26 Advanced>Route>RIP

| Name                   | Description                                                           |  |  |
|------------------------|-----------------------------------------------------------------------|--|--|
| General Setup   Enable | Clicking the enable check box will activate the RIP routing rule      |  |  |
|                        | Click the "Edit" button to activate the st atic route or chan ge the  |  |  |
| Redistribute Edit      | metric value. The static route refers to the static routes defined in |  |  |
|                        | Advanced>Route>Static Route window                                    |  |  |
| Redistribute   OK      | Click the "OK" button to exit edit table mode                         |  |  |
| LAN                    |                                                                       |  |  |
|                        | ● Non e                                                               |  |  |
| Direction              | • RX                                                                  |  |  |
| Direction              | • TX                                                                  |  |  |
|                        | ● RX/TX                                                               |  |  |
|                        | If user selects "RX, TX or RX/TX" for Direction, user will get the    |  |  |
|                        | following RIP version options available.                              |  |  |
| Version                | ● RIP-1                                                               |  |  |
|                        | ● RIP-2B                                                              |  |  |
|                        | ● RIP-2M                                                              |  |  |
|                        | If user select s RIP-2B or RIP-2M for V ersion, user will get the     |  |  |
|                        | following Authentication options.                                     |  |  |
| Authentication         | ● Non e                                                               |  |  |
|                        | ● Te xt                                                               |  |  |
|                        | • MD5                                                                 |  |  |
| Authoritanian ID       | If user sele cts "MD5" for Authentication type, user can enter the    |  |  |
| Authentication iD      | authentication ID and Key                                             |  |  |
|                        | If user enters "text" for Authentication, user can enter a text       |  |  |
| Authentication Key     | authentication key. If user enters "MD5" for Authenti cation type,    |  |  |
|                        | user also needs to enter an Authentication ID and Key.                |  |  |
| WAN                    |                                                                       |  |  |
|                        | ● Non e                                                               |  |  |
|                        | • RX                                                                  |  |  |
| Direction              | • TX                                                                  |  |  |
|                        | • RX/TX                                                               |  |  |
|                        | If user selects "RX, TX or RX/TX" for Direction, user will get the    |  |  |
|                        | following RIP version options available.                              |  |  |
| Version                | ● RIP-1                                                               |  |  |
|                        | ● RIP-2B                                                              |  |  |
|                        | ● RIP-2M                                                              |  |  |

| Name               | Description                                                        |  |  |
|--------------------|--------------------------------------------------------------------|--|--|
|                    | If user select s RIP-2B or RIP-2M for V ersion, user will get the  |  |  |
|                    | following Authentication options.                                  |  |  |
| Authentication     | ● Non e                                                            |  |  |
|                    | ● Te xt                                                            |  |  |
|                    | • MD5                                                              |  |  |
| Authentication ID  | If user selects "MD5" for Authentication type, user can enter the  |  |  |
|                    | authentication ID and Key                                          |  |  |
|                    | If user enters "text" for Authentication, user can enter a text    |  |  |
| Authentication Key | authentication key. If user enters "MD5" for Authenti cation type, |  |  |
|                    | user also needs to enter an Authentication ID and Key.             |  |  |
| Save               | Commit the changes made and save to WiMAX outdoor CPE              |  |  |
| Cancel             | Reset fields to the last saved values                              |  |  |

Table 13 Field definition for Advanced>Route>RIP

## 3.4. UPnP

Two methods of simplifying the process of connecting a device to the network are available as shown in Figure 27. UPnP allows devices to connect seamlessly to networks in the home (data sharing, communications, and e ntertainment) and in corporate environments for sim plified installation o f computer r components. NA T Po rt Mappin g Pro tocol (NAP-P MP) allo ws a computer in a privae network (b ehind a NAT router) to automatically configure the router to allow parties outside the private network to contact itself. The definition for each field of UPnP Setting is shown on Table 14.

## 3.4.1. UPnP Setting

| UPnP           |      |
|----------------|------|
|                |      |
| UPnP Service   |      |
| Enable UPnP    |      |
| Enable NAT-PMP |      |
|                |      |
|                |      |
|                | Save |
|                |      |
|                |      |

Figure 27 Advanced UPnP

| Name           | Description                                           |
|----------------|-------------------------------------------------------|
| Enable UPnP    | Check the check box to enable UPnP                    |
| Enable NAT-PMP | Check the check box to enable NAT-PMP                 |
| Save           | Commit the changes made and save to WiMAX outdoor CPE |
| Cancel         | Reset fields to the last saved values                 |

Table 14 Field definition for Advanced> UPnP

## 3.5. IGMP Proxy

IGMP proxy enables the system to issue IGMP host messages on behalf of hosts that the system discovered through standard IGMP interface. The system acts as a proxy for its hosts.

## 3.5.1. IGMP Proxy Setting

Internet Gro up Mana gement Protocol (IGMP) proxy can be used to imple ment multica st routing. It works by IGMP frame forwarding, and commonly is used when the re is no need to use more advanced protocol, for example PIM. In WiMAX outdoor WiMAXx CPE, it provides IGMP Proxy function, and user can enable or disable this function from Web page as shown in Figure 28.

| IGMP Proxy        |      |
|-------------------|------|
|                   |      |
| IGMP Proxy        |      |
| Enable IGMP Proxy |      |
|                   | Save |
|                   |      |

Figure 28 Advanced>IGMP Proxy

| Name              | Description                                           |
|-------------------|-------------------------------------------------------|
| Enable IGMP Proxy | Check the check box to enable IGMP Proxy              |
| Save              | Commit the changes made and save to WiMAX outdoor CPE |
| Cancel            | Reset field to the last saved values                  |

#### 3.5.2. VPN Setting

VPN (Virtual Private Network) is a network that is implemented in an additional software layer on top of an existing larger network for the purpose of providing a secure extension of a private network into an insecure network such as the Internet. The links between nodes of a VPN are formed over logical connections or virtual circuits between hosts of the larger network.

VPNs are often installed by organizations to provide remote access to a secure organizational network. G enerally, a V PN has a n etwork t opology more complex than a point-to -point connection. VPNs are also used to mask the IP address of individual comp uters within the Internet in order, for instance, to surf the World Wide Web anonymously or to access location restricted services, such as Internet television. Here, VPN Settings allow user to set rules for VPN, and it supports PPTP, L2TP, and IPsec.

## 3.6. PPTP

The Point-to-Point T unneling Protocol (PPTP) is a method for i mplementing virtual private networks. PPTP does not provide c onfidentiality or encryption; it relies on the proto col being tunneled to provide privacy.

#### 3.6.1. PPTP Server

A PPTP Server (Point -To-Point Tunneling Proto col) allows user t o connect securely from a place (such as the hou se) to a LAN located in another location, such a s the office. This way user can use the services provided in the office at the comfort of the house. The definition for each field of PPTP Server is shown on Table 16.

| PPTP Server PPTP Client |                                                |
|-------------------------|------------------------------------------------|
|                         |                                                |
| PPTP Server             |                                                |
| Enable                  |                                                |
| Sever Name              | pptpd                                          |
| Auth Protocol           | PAP CHAP MSCHAPv1 MSCHAPv2                     |
| Encryption              | MPPE 128 bits 💌                                |
| Local IP Address        | 192.168.3.1                                    |
| Remote Start IP         | 192.168.3.2 _ 100                              |
| Idle Timeout            | 0 (minutes; enter 0 to never timeout)          |
| DNS Server 1            | (options)                                      |
| DNS Server 2            | (options)                                      |
|                         |                                                |
| User Access List        |                                                |
|                         |                                                |
| # User Name             | Sever Password IP Address                      |
| Total Num: 0            | (Add )OK                                       |
|                         |                                                |
| Connection List         |                                                |
|                         |                                                |
| # User Name Remote IP A | ddress PPTP IP Address Login Time Link Time(s) |
| Total Num: 0            | Disconnect                                     |
|                         |                                                |
|                         | Save                                           |
|                         |                                                |
|                         |                                                |

Figure 29 VPN>PPTP>Server

| Name              | Description                                                                                                    |  |
|-------------------|----------------------------------------------------------------------------------------------------|--|
| PPTP Server       |                                                                                                    |  |
| Enable            | Activate PPTP server.                                                                                                    |  |
| Server Name       | Offer a service name                                                                                                    |  |
| Auth Protocol     | <ul> <li>Require the peer to auth enticate itself before allowing netwo rk packets to be sent or received. We support the following protocol:</li> <li>PAP: Password Authentication Protocol</li> <li>CHAP: Challenge Handshake Authentication Protocol</li> <li>MSCHAP: Microsoft Chall enge Han dshake Authentication Protocol</li> <li>MSCHAPv2: Microsoft Challenge Handshake Authentication Protocol, Version 2</li> </ul> |  |
| Encryption        | Encryption Scheme:<br>None<br>MPPE 40 bits: 40-bit encryption with MPPE<br>MPPE 128 bits: 128-bit encryption with MPPE<br>Auto: automatically select                                                                                                    |  |
| Local IP Address  | The IP of router                                                                                                    |  |
| Remote Start IP   | As sessions are established, IP addresses are assigned starting from "Remote Start IP"                                                                                                    |  |
| Idle Timeout      | Disconnect if the link is idle for the assigned seconds                                                                                                    |  |
| DNS Server 1      | The primary DNS (Domain Name Server) addresses to clients                                                                                                    |  |
| DNS Server 2      | The secondary DNS (Domain Name Server) addresses to clients                                                                                                    |  |
| User Access List  |                                                                                                    |  |
| User name         | User ID to connect PPTP server via the selected Auth Protocol                                                                                                    |  |
| Server            | Server protocol type                                                                                                    |  |
| Password          | Password to connect PPTP server via the selected Auth Protocol                                                                                                    |  |
| IP address        | IP address of the connected client                                                                                                    |  |
| Connection List   |                                                                                                    |  |
| User name         | The user name of the connection                                                                                                    |  |
| Remote IP address | The peer address of the connection                                                                                                    |  |
| PPTP IP address   | The assigned IP address of PPTP                                                                                                    |  |
| Login Time        | The time of the connection created                                                                                                    |  |
| Link Time(s)      | Timer from the connected time                                                                                                    |  |
| Save              | Commit the changes made and save to the CPE                                                                                                    |  |
| Cancel            | Reset fields to the last saved values                                                                                                    |  |

### 3.6.2. PPTP Client

User could setup PPTP Client as shown in Figure 30 and Figure 31. The definition for each field of PPTP Client is shown on Table 17.

| PPTP Server PPTP Client |           |                  |                  |
|-------------------------|-----------|------------------|------------------|
|                         |           |                  |                  |
| PPTP Client             |           |                  |                  |
|                         |           | 10 💌 per page    | I∎I■ → page ►I►I |
| # Profile Name          | Server IP | Assign IP MTU    | Status           |
| Total Num: 0            |           |                  | Add Edit         |
|                         |           |                  |                  |
|                         | Co        | nnect Disconnect |                  |

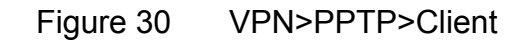

| Profile Name          |                                       |  |
|-----------------------|---------------------------------------|--|
| Auth Protocol         | PAP CHAP MSCHAPv1 MSCHAPv2            |  |
| Encryption            | No 🗸                                  |  |
| Server IP Address     | 0.0.0.0                               |  |
| User Name             |                                       |  |
| Password              |                                       |  |
| Retype                |                                       |  |
| Get IP automatically? | ⊙ Yes ○ No                            |  |
| Assign IP Address     | 0.0.0.0                               |  |
| Idle Timeout          | 0 (minutes; enter 0 to never timeout) |  |
|                       |                                       |  |

Figure 31 VPN>PPTP>Client>Add

| Name                  | Description                                                       |  |
|-----------------------|-------------------------------------------------------------------|--|
| PPTP Client           |                                                                   |  |
| Add                   | Add a new connection setting                                      |  |
| Edit                  | Edit the existed connection setting                               |  |
| Edit PPTP Client      |                                                                   |  |
| Profile Name          | The name for this connection setting                              |  |
|                       | The Authe ntication protocol of t he p eer required. Select which |  |
|                       | Authentication protocol to use.                                   |  |
| Auth Brotocol         | ● P AP                                                            |  |
| Auth Protocol         | ● CHAP                                                            |  |
|                       | ● MSCHAPv1                                                        |  |
|                       | ● MSCHAPv2                                                        |  |
| Encryption Enc        | ryption scheme                                                    |  |
| Server IP Address     | The IP address of PPTP server                                     |  |
| Username              | The use r ID to conne ct PPTP server via the s elected Auth       |  |
|                       | Protocol                                                          |  |
| Password              | The password of the corresponding user ID                         |  |
| Retype                | Type the "Password" again                                         |  |
| Get IP automatically? | Obtain the dynamic IP address, assigned by the PPTP server        |  |
| Assign IP Address     | Assign the static IP address for this connection setting          |  |
| Idle Timeout          | Disconnect if the link is idle for the assigned seconds           |  |
| Save                  | Commit the changes made and save to WiMAX outdoor CPE             |  |
| Cancel                | Reset fields to the last saved values                             |  |

Table 17 Field definition for VPN>PPTP>Client

#### 3.6.3. L2TP

In computer networking, Layer 2 Tunneling Protocol (L2TP) is a tunneling protocol used to support virtual private networks (VPNs). It does not provide any encryption or confidentiality by itself. It relies on an encryption protocol that it passes within the tunnel to provide privacy. The entire L2TP packet, including payload and L2TP header, is sent within a UDP datagram. It is common to carry Point-to-Point Protocol (PPP) session within an L2TP tunnel. L2TP does not provide confidentiality or strong aut hentication by it self. IPsec is of ten used to secu re L2TP packets by providing confidentiality, authentication and integrity.

Above is based on information from Wikipedia (http://en.wikipedia.org/wiki/Layer\_2\_Tunneling\_Protocol)

#### 3.6.4. L2TP Server

User can setup WiMAX outdoor CPE from web page as shown in Figure 32. The definition for each field of PPTP Server is shown on Table 18.

| L2TP Server L2TP Client |                                                                                                    |
|-------------------------|----------------------------------------------------------------------------------------------------|
|                         |                                                                                                    |
| L2TP Server             |                                                                                                    |
| Enable                  |                                                                                                    |
| Sever Name              | l2tpd                                                                                                    |
| Auth Protocol           | PAP CHAP MSCHAPv1 MSCHAPv2                                                                                                    |
| Encryption              | MPPE 128 bits 💌                                                                                                    |
| Local IP Address        | 192.168.3.1                                                                                                    |
| Remote Start IP         | 192.168.3.2 _ 192.168.3.253                                                                                                    |
| Restrict Client IP?     | ⊙Yes ⊙No                                                                                                    |
| Allow Client IP         | 0.0.0.0 _ 255.255.255                                                                                                    |
| Idle Timeout            | 0 (minutes; enter 0 to never timeout)                                                                                                    |
| DNS Server 1            | (options)                                                                                                    |
| DNS Server 2            | (options)                                                                                                    |
|                         |                                                                                                    |
| User Access List        |                                                                                                    |
|                         |                                                                                                    |
| # User Name             | Sever Password IP Address                                                                                                    |
| Total Num: 0            | Add OK                                                                                                    |
|                         |                                                                                                    |
| Connection List         |                                                                                                    |
|                         |                                                                                                    |
| # HeenNeme Demetell     | 10 per page international line Time line Time |
| Total Num: 0            | P Address L21P IP Address Login Time Link Time(s)                                                                                                    |
| rotarinum. o            | Disconnect                                                                                                    |
|                         |                                                                                                    |
|                         | Save                                                                                                    |
|                         |                                                                                                    |
|                         |                                                                                                    |

Figure 32 VPN>L2TP>Server

| Name                | Description                                                       |  |
|---------------------|-------------------------------------------------------------------|--|
| L2TP Server         |                                                                   |  |
| Enable              | Check the check box to activate L2TP server.                      |  |
| Server Name         | Enter a service name                                              |  |
| Support Protocol    | The supported protocol of L2TP messages                           |  |
|                     | • ALL: L2TPv2 and L2TPv3                                          |  |
| Version             | • 2: L2TPv2 only                                                  |  |
|                     | • 3: L2TPv3 only                                                  |  |
|                     | Require the peer to auth enticate itself before allowing netwo rk |  |
|                     | packets to b e se nt or received. The followin g p rotocols a re  |  |
|                     | supported:                                                        |  |
|                     | PAP: Password Authentication Protocol                             |  |
| Auth Protocol       | CHAP: Challenge Handshake Authentication protocol                 |  |
|                     | • MSCHAP: Microsoft Chall enge Han dshake Authentication          |  |
|                     | Protocol                                                          |  |
|                     | MSCHAPv2: Microsoft Challenge Handshake Authentication            |  |
|                     | Protocol, Version 2                                               |  |
|                     | Encryption Scheme                                                 |  |
|                     | • Non e                                                           |  |
| Encryption          | MPPE 40 bits: 40-bit encryption with MPPE                         |  |
|                     | • MPPE 128 bits: 128-bit encryption with MPPE                     |  |
|                     | Auto: automatically select                                        |  |
| Local IP Address    | The IP of router                                                  |  |
| Domoto Ctort ID     | As sessions are established, IP addresses are assig ned starting  |  |
| Remote Start IP     | from "Remote Start IP"                                            |  |
| Restrict Client IP? | To restrict client IP address range for the client                |  |
| Allow Client IP     | The IP address range for the client                               |  |
| Idle Timeout        | Disconnect if the link is idle for the given number of seconds    |  |
| DNS Server 1        | The primary DNS (Domain Name Server) addresses to the clients     |  |
| DNS Sonvor 2        | The second ary DNS (Do main Name Server) ad dresses to the        |  |
| DNS Server 2        | clients                                                           |  |
| User Access List    |                                                                   |  |
| User Name           | User ID to connect L2TP server via the selected Auth Protocol     |  |
| Server              | Server Protocol type                                              |  |
| Password            | Password to connect L2TP server via the selected Auth Protocol    |  |
| IP Address          | IP address of the connected client                                |  |

| Name              | Description                                           |
|-------------------|-------------------------------------------------------|
| Connection List   |                                                       |
| User Name         | The user name of the connection                       |
| Remote IP Address | The peer address of the connection                    |
| PPTP IP Address   | The assigned IP address of L2TP                       |
| Login Time        | The time of the connection created                    |
| Link Time(s)      | Elapsed time connected                                |
| Save              | Commit the changes made and save to WiMAX outdoor CPE |
| Cancel            | Reset fields to the last saved values                 |

Table 18 Field definition for VPN>L2TP>Server

## 3.6.5. L2TP Client

User could setup PPTP Client as shown in Figure 33 and Figure 34. The definition for each field of PPTP Client is shown on Table 19.

| L2TP Server L2TP Client |           |                  |                 |
|-------------------------|-----------|------------------|-----------------|
| L2TP Client             |           |                  |                 |
|                         |           | 10 💙 per         | page 🔲 💌 page 💵 |
| # Profile Name          | Server IP | Assign IP A      | MTU Status      |
| Total Num: 0            |           |                  | (Add) (Edit     |
|                         |           |                  |                 |
|                         | Co        | nnect Disconnect |                 |
|                         |           |                  |                 |

Figure 33 VPN>L2TP>Client

| Profile Name          |                                       |
|-----------------------|---------------------------------------|
| L2TP Protocol Version | 2 🗸                                   |
| Auth Protocol         | PAP CHAP MSCHAPv1 MSCHAPv2            |
| Encryption            | No                                    |
| Server IP Address     | 0.0.0.0                               |
| User Name             |                                       |
| Password              |                                       |
| Retype                |                                       |
| Get IP automatically? | ⊙ Yes ○ No                            |
| Assign IP Address     | 0.0.0                                 |
| Idle Timeout          | 0 (minutes; enter 0 to never timeout) |

Figure 34 VPN>L2TP>Client>Add

| Name                   | Description                                                    |  |  |
|------------------------|----------------------------------------------------------------|--|--|
| L2TP Client            |                                                                |  |  |
| Add                    | Add a new connection setting                                   |  |  |
| Edit                   | Edit the existed connection setting                            |  |  |
| Edit L2TP Client       |                                                                |  |  |
| Profile Name           | The name of this connection setting                            |  |  |
|                        | The me ssage of L2TP p rotocol versi on for thi s connection   |  |  |
| 1 2TD Drotocol Varaian | setting                                                        |  |  |
| LZTP Protocol version  | • 2                                                            |  |  |
|                        | • 3                                                            |  |  |
|                        | Enable or disable NAT when connected to PPTP server            |  |  |
| NAT Mode               | • Y es: enable                                                 |  |  |
|                        | • No: disable                                                  |  |  |
|                        | The Authentication Protocol of the peer required. Select which |  |  |
|                        | Authentication protocol to use.                                |  |  |
| Auth Drotocol          | ● P AP                                                         |  |  |
| Auth Protocol          | • CHAP                                                         |  |  |
|                        | ● MSCHAPv1                                                     |  |  |
|                        | MSCHAPv2                                                       |  |  |
| Encryption Enc         | ryption Scheme                                                 |  |  |
| Server IP Address      | The IP address of L2TP server                                  |  |  |
|                        | The username to conne ct L2TP server via the select ed Auth    |  |  |
| Osemane                | Protocol                                                       |  |  |
| Password               | The password of the corresponding username                     |  |  |
| Retype                 | Type the "Password" again                                      |  |  |
| Get IP Automatically?  | Obtain the dynamic IP address, assigned by the L2TP server     |  |  |
| Assign IP Address      | Assign the static IP address for this connection setting       |  |  |
| Idle Timeout           | Disconnect if the link is idle for the assigned seconds        |  |  |
| Save                   | Commit the changes made and save to WiMAX outdoor CPE          |  |  |
| Cancel                 | Reset fields to the last saved values                          |  |  |

Table 19 Field definition for VPN>L2TP>Client>Add

## 3.7. IPSec

Internet Protocol Security (IPsec) is a n end-to-end security solution and operated at the IP Layer. It provides secure communication between pairs of hosts, pairs of security gateways or between security gateways and a host. It's based on a suite of protocols for securing IP traffic by authenticating and encrypting each IP packet of the data stream.

## 3.7.1. Connection

| Connection    |         |                |                 |               |                |
|---------------|---------|----------------|-----------------|---------------|----------------|
|               |         |                |                 |               |                |
| Configuration |         |                |                 |               |                |
|               |         |                |                 | 10 👻 per page | page DIN       |
| # Name        | Enabled | Local Endpoint | Remote Endpoint | Local Network | Remote Network |
| Total Num: 0  |         |                |                 |               | Add            |
|               |         |                |                 |               |                |
|               |         |                |                 |               |                |
|               |         |                |                 |               |                |

Figure 35 VPN>IPsec Overview

| Property                      |                                     |
|-------------------------------|-------------------------------------|
| Enable                        |                                     |
| Connection Name               |                                     |
| Connection Type               | On Demand V                         |
| Connocation 1 ypo             |                                     |
| Gateway Information           |                                     |
| Local Endpoint                |                                     |
| Interface                     | WAN 🗸                               |
| ○ IP Address                  | 0.0.0.0 (Domain Name or IP Address) |
| Remote Endpoint               |                                     |
| IP Address                    | 0.0.0.0 (Domain Name or IP Address) |
| Authentication Method         |                                     |
| Dr. Charact V                 |                                     |
| Pre-Shared Key                |                                     |
| Contant                       |                                     |
| Content                       | 0.0.0                               |
| Remote ID Type                |                                     |
| Content                       | 0.0.0.0                             |
| IKE Phase 1                   |                                     |
| Bronosal                      |                                     |
| Floposal                      | # Encryption Authentication         |
|                               | 1 AES128 SHA-1 Î                    |
|                               |                                     |
|                               |                                     |
| Key Group                     | DH5 V                               |
| SA Life Time                  | 28800 Second                        |
| Dead Peer Detection(DPD)      |                                     |
| DPD Interval                  | 30 (seconds)                        |
| DPD Idle Try                  | 4                                   |
| Local Network                 |                                     |
| Address Type                  | Subnet address ¥                    |
| Start IP Address              | 0 0 0 0                             |
| Subnet Mask                   |                                     |
| Local Port                    |                                     |
| Local for                     |                                     |
| Remote Network                |                                     |
| Address Type                  | Subnet address 💌                    |
| Start IP Address              | 0.0.0.0                             |
| Subnet Mask                   | 0.0.0.0                             |
| Remote Port                   |                                     |
|                               |                                     |
| IPSec Proposal                |                                     |
| Encapsulation Mode            | Tunnel 💌                            |
| Active Protocol               | AH VESP                             |
| Encryption Algorithm          | AES128 V                            |
| Authentication Algorithm      | SHA-1 V                             |
| SA Life Time                  | 7200 Second 💌                       |
| Perfect Forward Secrecy (PFS) |                                     |
|                               |                                     |
|                               | Save Cancel                         |

Figure 36 VPN>IPsec>Add

| Name                      | Description                                                         |  |  |  |
|---------------------------|---------------------------------------------------------------------|--|--|--|
| Add                       | Click the "Add" button to add an IPsec connection rule              |  |  |  |
| Property                  |                                                                     |  |  |  |
| Enable                    | Enable IPsec connection.                                            |  |  |  |
| Connection Name           | The name of the connection                                          |  |  |  |
|                           | Select the connection type                                          |  |  |  |
| Connection Type           | Initiator                                                           |  |  |  |
| Connection Type           | ● On Demand                                                         |  |  |  |
|                           | • Re sponder                                                        |  |  |  |
| Gateway Information       |                                                                     |  |  |  |
| Local Endpoint Interface  | The interface of the WiMAX outdoor CPE public-network interface     |  |  |  |
| Less Endnaint ID Address  | The IP add ress or Do main Na me of the WiMAX out door CPE          |  |  |  |
| Local Enupoint IP Address | public-network interface                                            |  |  |  |
| Remote Endpoint IP        | The IP address or Domain Name of the remote neer                    |  |  |  |
| Address                   | The IP address of Domain Name of the remote peer.                   |  |  |  |
| Authentication Method     |                                                                     |  |  |  |
| Pre-Shared Key            | The pre-share key that two security gateways use to authenticate    |  |  |  |
|                           | States ho w the WiMAX out door CPE should be identified for         |  |  |  |
|                           | authentication                                                      |  |  |  |
| Local iD Type             | • IP: The WiMAX out door CPE is identi fied by the assi gned IP for |  |  |  |
|                           | authentication. The default value is 0.0.0.0.                       |  |  |  |
| Content                   | The IP address                                                      |  |  |  |
|                           | States how the remote peer should be identified for authentication  |  |  |  |
| Demote ID Tuno            | • IP: The remote pee r is identified by the assign ed IP for        |  |  |  |
| Remote iD Type            | authentication. The default value is 0.0.0.0, and this means WiMAX  |  |  |  |
|                           | outdoor CPE will accept any IP.                                     |  |  |  |
| Content                   | The IP address                                                      |  |  |  |
| IKE Phase 1               |                                                                     |  |  |  |

| Name                      | Description                                                                 |  |  |
|---------------------------|-----------------------------------------------------------------------------|--|--|
|                           | Press the A dd button to enter an Encryption a nd Authentication            |  |  |
|                           | algorithm Click the trash to remove the selected algorithm. Encryption      |  |  |
|                           | Algorithm:                                                                  |  |  |
|                           | • DES                                                                       |  |  |
|                           | • 3DES                                                                      |  |  |
| Proposal Add              | • AES128                                                                    |  |  |
|                           | • AES192                                                                    |  |  |
|                           | • AES256                                                                    |  |  |
|                           | Authentication Algorithm:                                                   |  |  |
|                           | ● MD5                                                                       |  |  |
|                           | • SHA-1                                                                     |  |  |
| Proposal OK               | Click the OK button to exit the table edit mode                             |  |  |
| Key Group                 | The DH group used to negotiate the IKE/ISAKMP SA.                           |  |  |
| SA Life Time              | The period that the keying channel of a connection (IKE/ISAKM P SA)         |  |  |
|                           | should last before being renegotiated.                                      |  |  |
| Dead Peer Detection (DPD) | Enable or disable the Dead Peer Detection protocol (RFC 3706)               |  |  |
| DPD Interval              | The time interval when R_U_THERE messages are sent to the peer.             |  |  |
|                           | The retry co unter for DPD. The tim eout interval i s "DP D inte rval"      |  |  |
| DPD Idle Try              | multiplied by "DPD Idle Try". After the timeout interval all connections to |  |  |
|                           | the peer are deleted if they are inactive.                                  |  |  |
| Local Network             | The private subnet behind the WiMAX outdoor CPE.                            |  |  |
|                           | Single Address: The private subnet consisting of one IP address.            |  |  |
| Address Type              | Subnet a ddress: The private sub net consisting within the sub net IP       |  |  |
|                           | addresses.                                                                  |  |  |
| Start IP Address          | The only IP address allowed in the subnet                                   |  |  |
| Subnet Mask               | The netmask of the subnet (Subnet address)                                  |  |  |
|                           | Restrict the traffic selector to a single protocol and/or port.             |  |  |
|                           | Any: No restriction                                                         |  |  |
|                           | ICMP: Restrict the traffic selector to ICMP protocol.                       |  |  |
| Local Port                | • TCP: Restrict the traffic selector to TCP protocol. If the port number    |  |  |
|                           | is 0, all TCP port numbers are accepted.                                    |  |  |
|                           | • UDP: Re strict t he t raffic selector to UDP protoco I. If the port       |  |  |
|                           | number is 0, all UDP port numbers are accepted.                             |  |  |
| Remote Network            | The private subnet behind the remote peer.                                  |  |  |
|                           | Single Address: The private subnet consisting of one IP address.            |  |  |
| Address Type              | Subnet address: The private subnet consisting of subnet IP addresses        |  |  |
|                           |                                                                             |  |  |

| Name                    | Description                                                                         |  |  |  |
|-------------------------|-------------------------------------------------------------------------------------|--|--|--|
| Start IP Address        | The only IP address allowed in the subnet                                           |  |  |  |
| Subnet Mask             | The netmask of the subnet (Subnet address)                                          |  |  |  |
|                         | Restrict the traffic selector to a single protocol and/or port.                     |  |  |  |
|                         | Any: No restriction                                                                 |  |  |  |
|                         | ICMP: Restrict the traffic selector to ICMP protocol.                               |  |  |  |
| Remote Port             | • TCP: Restrict the traffic selector to TCP protocol. If the port number            |  |  |  |
|                         | is 0, all TCP port numbers are accepted.                                            |  |  |  |
|                         | • UDP: Re strict t he t raffic selector to UDP protoco I. If the port               |  |  |  |
|                         | number is 0, all UDP port numbers are accepted.                                     |  |  |  |
| IPSec Proposal          |                                                                                     |  |  |  |
|                         | The type of the connection:                                                         |  |  |  |
| Encanculation Mode      | <ul> <li>Tunnel: signifying a host-to-host, host-to-subnet, or subnet-to</li> </ul> |  |  |  |
| Elicapsulation mode     | subnet tunnel.                                                                      |  |  |  |
|                         | Transport: signifying host-to-host transport made.                                  |  |  |  |
| Active Protocol         | Whether authentication should be done as part of ESP encryption and/or              |  |  |  |
|                         | separately using the AH protocol.                                                   |  |  |  |
|                         | ● NULL                                                                              |  |  |  |
|                         | • AES128                                                                            |  |  |  |
| Energetian Algorithm    | • AES192                                                                            |  |  |  |
| Encryption Algorithm    | • AES256                                                                            |  |  |  |
|                         | • DES                                                                               |  |  |  |
|                         | • 3DES                                                                              |  |  |  |
| Authoritation Algorithm | • MD5                                                                               |  |  |  |
|                         | • SHA-1                                                                             |  |  |  |
|                         | The time interval a particular instance of a connection (a set of                   |  |  |  |
| SA Life Time            | encryption/authentication key for user packets) should last, from                   |  |  |  |
|                         | successful negotiation to expiry.                                                   |  |  |  |
| Perfect Forward Secrecy | Whether Perfect Forward Secrecy of keys is desired on the connection's              |  |  |  |
| (PFS)                   | keying channel.                                                                     |  |  |  |
| Save                    | Commit the changes made and save to the CPE device                                  |  |  |  |
| Cancel                  | Reset fields to the last saved values.                                              |  |  |  |

Table 20 Field definition for VPN>IPsec>Add

# 4. WiMAX

This technology is based on the IEEE 802.16 st andard, enabling the delivery of last mile wireless broadband access.

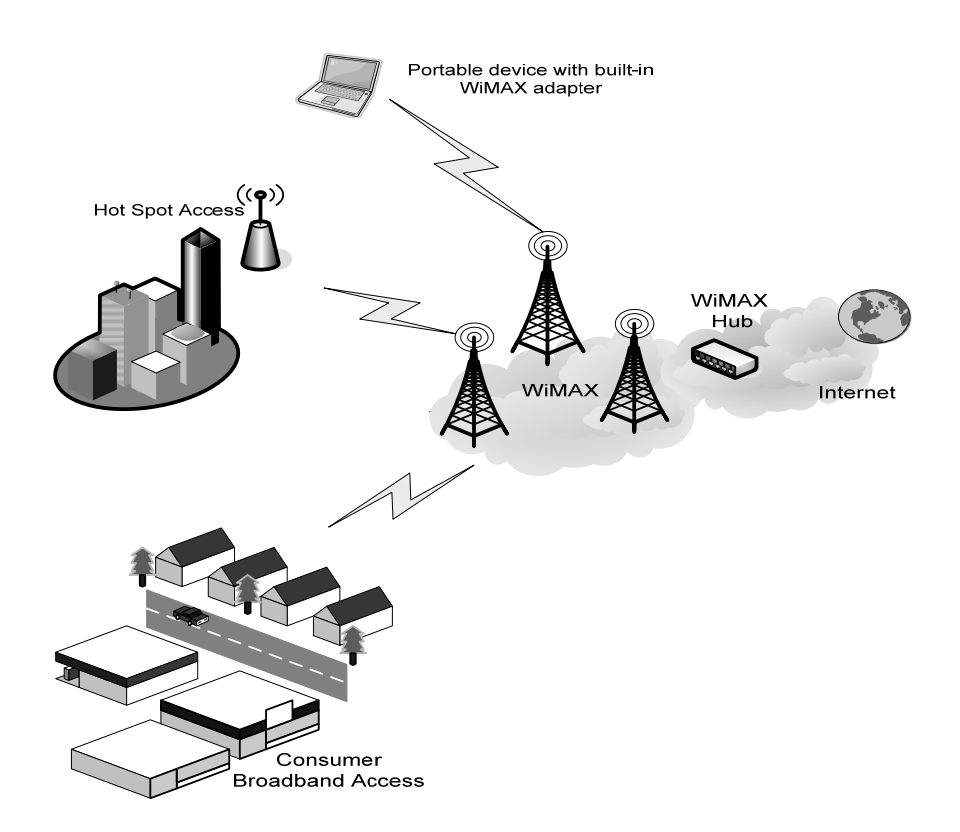

Figure 37 Wireless Broadband Access

## 4.1. Profile

In the profile tab, the user can set WiMAX standard settings, which include how to establish a connection, frequency information and how to authenticate.

# 4.1.1. Connect Settings

| Auto Reconnect                      | 3            | seconds (0-                                   | -60, default:3, 0 m     | eans disabled      | )             |                    |  |
|-------------------------------------|--------------|-----------------------------------------------|-------------------------|--------------------|---------------|--------------------|--|
| Auto Connect Mode                   | by CINR      | ~                                             |                         |                    |               |                    |  |
| NDS Mode                            | Disable 🗸    | Disable ¥                                     |                         |                    |               |                    |  |
| NDS Network Parameters File         |              | -                                             |                         |                    | Browse        |                    |  |
| Enable Handover                     |              |                                               |                         |                    |               |                    |  |
| Enable Idle Mode                    | <b>V</b>     |                                               |                         |                    |               |                    |  |
| dle Mode Interval                   | 60           | seconds (de                                   | fault:60)               |                    |               |                    |  |
| CINR & RSSI Refresh Interval        | 1000         | msecs (defa                                   | nult: 1000)             |                    |               |                    |  |
| DRP(Low Data Rate Protection)       | 20000        | 20000 msecs (default: 2000); 0 means disable) |                         |                    |               |                    |  |
| DRP TX Rate                         | 10000        | bytes/sec (a                                  | lefault:10000)          |                    |               |                    |  |
| DRP RX Rate                         | 10000        | bytes/sec (a                                  | lefault:10000)          |                    |               |                    |  |
| Antenna group mode                  | Manual Mo    | de 🗸                                          |                         |                    |               |                    |  |
| Antenna group mauani select<br>node | Internal gro | oup1 👻                                        |                         |                    |               |                    |  |
| onnect Type Settings                |              |                                               |                         |                    |               |                    |  |
|                                     |              |                                               |                         | A                  | uto Conne     | ct Mode 💉          |  |
| # BSID NSP                          | NAP Netw     | ork Pream<br>De ID                            | nble Frequency<br>(MHz) | Bandwidth<br>(MHz) | RSSI<br>(dBm) | CINR (dB)<br>R3/R1 |  |
| 1 00:00:00:00:00:00                 |              | - 0                                           | 2560                    | 10                 | -89.98        | 14.30/9.57         |  |
| Fotal Num: 1                        |              |                                               |                         |                    |               | Search             |  |

Figure 38 WiMAX>Profile>Connect Settings

| Name                     | Description                                                          |  |  |  |
|--------------------------|----------------------------------------------------------------------|--|--|--|
| Connect Options Settings |                                                                      |  |  |  |
| Auto Decomposit          | Indicate th e interval in second to "a uto re connect". 0 mean s     |  |  |  |
| Auto Reconnect           | disabled.                                                            |  |  |  |
|                          | Use CINR or RSSI as the crite rion of "Auto Connect Mode". Note      |  |  |  |
| Auto Reconnect Mode      | that "Auto Connect Mode" refer to following "Auto Connect Mode"      |  |  |  |
|                          | in "Connect Mode".                                                   |  |  |  |
| NDS Mode                 | Enable NDS mode or not. (NDS is still testing)                       |  |  |  |
| NDS parameter            | Upload a file which contains NDS parameter information               |  |  |  |
| Enable Handover          | Enable handover or not                                               |  |  |  |
| Enable Idle Mode         | Enable Idle Mode or not                                              |  |  |  |
|                          | Only valid if previous "Enable Idle Mode" set to enable. Interval in |  |  |  |
| Idle Mode Interval       | seconds whi ch firmware will trigger Idle Mode after nit packet      |  |  |  |
|                          | traffic.                                                             |  |  |  |
| CINR & RS SI Refre sh    | Interval in seconds to undate CINP & PSSI after connected            |  |  |  |
| Interval                 |                                                                      |  |  |  |
|                          | LDRP (Lo w Data Rate Protection ). When it's enable, if the          |  |  |  |
| LDRP Time                | uplink/downlink data rate is smaller than the LDRP time, the CPE     |  |  |  |
|                          | will send disconnect command to BS.                                  |  |  |  |
| IDRP TX/RX Rate          | LDRP uplink/downlink data rate                                       |  |  |  |
| Antenna Group Mode       | Auto Mode or Manual Mode                                             |  |  |  |
|                          | Only valid if previous "Antenna Group Mode" set to Manual Mode.      |  |  |  |
| Antenna Ma nual Sele ct  | Valid options:                                                       |  |  |  |
| Group Mode               | Internal group 1                                                     |  |  |  |
|                          | Internal group 2                                                     |  |  |  |
|                          | External group                                                       |  |  |  |
| Connect Type Settings    |                                                                      |  |  |  |
| Search                   | Click on the search button to search for available BSID              |  |  |  |
|                          | Select a connect mode                                                |  |  |  |
|                          |                                                                      |  |  |  |
|                          | Auto Connect Mode: It will connect to one of the BSID in the li st,  |  |  |  |
| Connect Mode             | indiscriminately.                                                    |  |  |  |
|                          | Natwork Search Mode: Liser needs to select one of the PSID from      |  |  |  |
|                          | the list it will use the BSID to co. need to WiMAX after device is   |  |  |  |
|                          |                                                                      |  |  |  |
|                          |                                                                      |  |  |  |

| Search       | Click on the search button to search for available BSID's                                                                                                    |  |  |  |
|--------------|----------------------------------------------------------------------------------------------------|--|--|--|
| Connect Mode | <ul> <li>Select a connect mode.</li> <li>Auto Connect Mode: It will connect to one of the BSI D's in the list, indiscriminately</li> <li>Network Search Mo de: User ne eds to select one of the BSID's from the list, it will us e that BSID to connect to WiMAX after device is reboot.</li> </ul> |  |  |  |
| Save         | Commit the changes made and save to WiMAX outdoor CPE                                                                                                    |  |  |  |
| Cancel       | Reset fields to the last saved values                                                                                                    |  |  |  |

Table 21 Field definition for WiMAX>Profile>Connect Settings

## 4.1.2. Frequency Settings

The frequency list window will display all the configu red frequencies and their bandwidth. To set additional frequencies, click on the "Add" button.

| Connect Setti | ngs Frequency | Settings Au   | thentication Settings |       |  |
|---------------|---------------|---------------|-----------------------|-------|--|
|               |               |               |                       |       |  |
| Set Frequer   | псу           |               |                       |       |  |
| Setting Typ   | e             | By List       | *                     |       |  |
|               |               |               |                       |       |  |
| Join Wide S   | Scan Result   | No 🗸          |                       |       |  |
| Default Bar   | ndwidth       | 10 🗸          | MHz                   |       |  |
| #             | Frequency(KHz | )             | Bandwidth(MHz)        |       |  |
| 1             | 2560000       |               | 10                    | Û     |  |
| 2             | 2585000       |               | 10                    | Û     |  |
| 3             | 2600000       |               | 10                    | Û     |  |
| Total Num:    | 3             |               |                       | AddOK |  |
| Valid Band I  | nfo:          |               |                       |       |  |
| # Band        | Start(KHz)    | Band End(KHz) |                       |       |  |
| 1 24          | 90000         | 2700000       | _                     |       |  |
| Total Num:    | 1             |               |                       |       |  |
|               |               |               | Save                  |       |  |
|               |               |               |                       |       |  |

Figure 39 WiMAX>Profile>Frequency Settings>By List

| Connect Settings Fr                                                                                                    | equency Settings                                 | uthentication Settings         |                     |                                 |
|----------------------------------------------------------------------------------------------------|--------------------------------------------------|--------------------------------|---------------------|---------------------------------|
| Set Frequency                                                                                                    |                                                  |                                |                     |                                 |
| Setting Type                                                                                                    | By Ran                                           | ge 🗸                           |                     |                                 |
| #     Start Freq       1     250       Total Num: 1       Valid Band Info:       #     Band Start(KHz)       1     2490000       Total Num: 1 | uency (KHz)<br>00000<br>Band End(KHz)<br>2700000 | End Frequency (KHz)<br>2600000 | Step (KHz)<br>50000 | Bandwidth (MHz)<br>10<br>Add OK |
|                                                                                                    |                                                  | Save Cancel                    |                     |                                 |

Figure 40 WiMAX>Profile>Frequency Settings>By Range

| Name                   | Description                                                                   |  |  |  |  |
|------------------------|-------------------------------------------------------------------------------|--|--|--|--|
|                        | There are two display types user can select.                                  |  |  |  |  |
|                        | • User can choose to display the data by List. If user selects "By            |  |  |  |  |
| Sotting Tupo           | List", user also has the option to add more frequencies.                      |  |  |  |  |
| Setting Type           | <ul> <li>"By Range" will display the freq uency by rang e a nd the</li> </ul> |  |  |  |  |
|                        | incremental value. See Figure "Frequency By Range" for more                   |  |  |  |  |
|                        | detail.                                                                       |  |  |  |  |
| laint Wide Coon Desult | Yes means to app end wide scan result to the freq uency setting.              |  |  |  |  |
| Joint wide Scan Result | Only valid when setting type is "By List".                                    |  |  |  |  |
|                        | Select the default bandwidth to be used in Frequency List                     |  |  |  |  |
| Default Bandwidth      | ● 5 MHz                                                                       |  |  |  |  |
|                        | • 10 MHz                                                                      |  |  |  |  |
| Valid Pand Info        | Valid band information. If the fre quencies aren't located u sing the         |  |  |  |  |
|                        | valid band range, the frequency setting will be rejected.                     |  |  |  |  |
| Add                    | The "Add" button will allow user to enter more frequency lists                |  |  |  |  |
| ОК                     | Click the "OK" button to exit table edit mode                                 |  |  |  |  |
| Save                   | Commit the changes made and save to WiMAX outdoor CPE                         |  |  |  |  |
| Cancel                 | Reset fields to the last saved values                                         |  |  |  |  |

Table 22 Field definition for WiMAX>Profile>Frequency Settings>By Range

## 4.1.3. Authentication Settings

| Connect Settings Frequency | Settings Authentication Settings |  |
|----------------------------|----------------------------------|--|
|                            |                                  |  |
| Authentication             |                                  |  |
| Authentication Mode        | No authentication                |  |
|                            | Save Cancel                      |  |

## Figure 41 WiMAX>Profile>Authenticaton Settings (No Authentication)

| Authoptication Made                               | llass authentication      |        |
|---------------------------------------------------|---------------------------|--------|
| Authentication Mode                               |                           |        |
|                                                   |                           |        |
| AES CPC                                           |                           |        |
| Key Encryption                                    | *                         |        |
| AES-key wrap                                      |                           |        |
| AES-ECB                                           | $\checkmark$              |        |
| AP Supplicant                                     |                           |        |
| EAP Mode                                          | EAP-TTLS ¥                |        |
| Anonymous ID                                      |                           |        |
| Server Root CA Cert. File                         |                           | Browse |
| Server Root CA Cert. Info                         | No certificate file found |        |
| MTK-Authorized Device Cert. File                  |                           | Browse |
| MTK-Authorized Device Cert. Info                  | No certificate file found |        |
| Device Private Key                                |                           | Browse |
| Device Private Key Info                           | No private key found      |        |
| Device Private Key Password                       | 0000                      |        |
| Inner Mode                                        | MS-CHAPv2 V               |        |
| Username                                          |                           |        |
| Daceword                                          |                           |        |
|                                                   |                           |        |
| Finable Auth Made Deseration in                   | _                         |        |
| EAP Outer ID                                      |                           |        |
| Enable Service Mode Decoration<br>in EAP Outer ID |                           |        |
| Random Outer ID                                   |                           |        |
| Ignore Cert Verification                          |                           |        |
| Same EAP OuterID in ReAuth                        |                           |        |
| MAC address in EAP-TLS outer ID                   |                           |        |
| Delete existed Root Certificate file              |                           |        |
| Delete existed Device Certificate<br>file         |                           |        |
| Delete existed Private Kev                        |                           |        |

Figure 42 WiMAX>Profile>Authenticaton Settings (User Authentication)

L

| Name                        | Description                                                    |  |  |  |  |
|-----------------------------|----------------------------------------------------------------|--|--|--|--|
| Authentication              |                                                                |  |  |  |  |
| Authentication Mode         | The method used in authentication.                             |  |  |  |  |
| Data Encryption AES CCM     | Enable MS' s cap ability of encryptin g/decrypting traf fic by |  |  |  |  |
|                             | AES-CCM.                                                       |  |  |  |  |
| Data Encryption AES-CBC     | Enable MS' s ca pability of encry pting/decrypting traf fic by |  |  |  |  |
|                             | AES-CBC.                                                       |  |  |  |  |
| Key Encryption AES-key wrap | Enable MS's capability of decrypting TEK by AES-Key wrap.      |  |  |  |  |
| Key Encryption AES-ECB      | Enable MS's capability of decrypting TEK by AES-ECB.           |  |  |  |  |
| EAP Supplicant              |                                                                |  |  |  |  |
| EAP Mode                    | The EAP method used in authentication                          |  |  |  |  |
| Anonymous ID                | The identity encoded in EAP Identity Response message          |  |  |  |  |
| Root CA Certificate         | The root CA's X.509 certificate.                               |  |  |  |  |
| Client CA Certificate       | The MS's X.509 certificate.                                    |  |  |  |  |
| Drivete Key                 | The MS's private key file corre sponding to the public key     |  |  |  |  |
| Privale Rey                 | enhanced in x.509 certificate                                  |  |  |  |  |
| Private Key Password        | The key used to decrypt the MS's private key file              |  |  |  |  |
| Inner Mode                  | The EAP-TTLS inner method                                      |  |  |  |  |
| User name                   | The user name used in EAP-TTLS inner method                    |  |  |  |  |
| Password                    | The password used in EAP-TTLS inner method.                    |  |  |  |  |
| Options                     |                                                                |  |  |  |  |
|                             | Enable the MS to automatically decorate "{am=i}" in the EAP    |  |  |  |  |
| Auto Prepend Auth Mode      | Identity Response me ssage The value of "i" depends on         |  |  |  |  |
|                             | Authentication Mode field.                                     |  |  |  |  |
| Dondom Outor ID             | Enable MS t o gene rate 16-bytes random num ber as the         |  |  |  |  |
|                             | user name in the EAP Identity Response message.                |  |  |  |  |
| Inners Cart Varification    | MS ski ps t o v erify t he BS's ce rtificate receiv ed in t he |  |  |  |  |
| Ignore Cert verification    | EAP-TLS or EAP-TTLS procedure.                                 |  |  |  |  |
| Same EAP Outer ID in ReAuth | Use the same EAP outer ID when doing re-auth                   |  |  |  |  |
| MAC address in EAP-TLS      |                                                                |  |  |  |  |
| outer ID                    | Add MAC address in outer ID when EAP mode is EAP-TLS           |  |  |  |  |
| Delete existed Device       | Delete device certificate file which was uploaded in the field |  |  |  |  |
| Certificate file            | "MTK-authorized Device Certificate"                            |  |  |  |  |
| Delete evieted Brivete Key  | Delete device private key which was uploaded in the field      |  |  |  |  |
| Delete existed Private Key  | "Device Private Key"                                           |  |  |  |  |

| Save   | Commit the changes made and save to CPE |
|--------|-----------------------------------------|
| Cancel | Reset fields to the last saved values   |

Table 23 Field definition for WiMAX>Profile>Authentication Settings

# 4.2. Connect

|                          |                |                 |                |                      |                    |               | 30                 |
|--------------------------|----------------|-----------------|----------------|----------------------|--------------------|---------------|--------------------|
| #                        | Frequency(KHz) |                 |                | В                    | andwidth(M         | Hz)           |                    |
|                          | 2575000        |                 |                |                      | 10                 |               |                    |
|                          | 2585000        |                 |                |                      | 10                 |               |                    |
| otal Num: 3              | 2560000        |                 |                |                      | 10                 |               |                    |
| Avaliable Network        | List           |                 |                |                      |                    |               |                    |
|                          |                |                 | Auto           | Connect Mode         | ♥ Co               | nnect         | Disconnect         |
| BSID                     | NSP NAP        | Network<br>Type | Preamble<br>ID | Frequency E<br>(MHz) | Bandwidth<br>(MHz) | RSSI<br>(dBm) | CINR (dB)<br>R3/R1 |
| 00:00:00:00:00:00        |                |                 | 0              | 2560                 | 10                 | -91.55        | 12.85/8.22         |
| otal Num: 1              |                |                 |                |                      |                    |               | Search             |
| Connected BS Info        |                |                 |                |                      |                    |               |                    |
| Device Status            | UMAC State     | BS              | SID F          | requency(MHz)        | RSSI(dl            | 3m)           | CINR(dB)           |
| Connected<br>otal Num: 1 | Normal         | 00:00:00        | :00:00:00      | 2560                 | -90.7              | 6             | 9.12               |
| Connected NSP Inf        | 0              |                 |                |                      |                    |               |                    |
| #                        | NSP ID         |                 | Na             | ame                  |                    | Network       | Туре               |
|                          |                |                 |                |                      |                    |               |                    |

Figure 43 WiMAX>Connect>Connect
| Name         | Description                                                   |  |  |  |
|--------------|---------------------------------------------------------------|--|--|--|
| Disconnect   | Click the disconnect button to terminate the connection       |  |  |  |
| Connect      | Click the connect button to connect to a BSID                 |  |  |  |
|              | Select a connect mode.                                        |  |  |  |
|              | • Auto Connect Mode: It will connect to one of the BSI D's in |  |  |  |
| Connact Made | the list indiscriminately                                     |  |  |  |
| Connect Mode | • Network Search Mo de: User ne eds to select one of the      |  |  |  |
|              | BSID's from the list, it will us e that BSID to connect to    |  |  |  |
|              | WiMAX after device is reboot.                                 |  |  |  |
| Search       | Click the search button to scan the frequency                 |  |  |  |

Table 24 Field definition for WiMAX>Connect>Connect

### 4.3. Wide Scan

The "Wide Scan" function is used for scannin g BS based on scanning rule. User can set the scan rule with defining start, stop frequency, step, and channel bandwidth, and CPE will base on this rule to scan the BS as shown in Figure 44. The definition for each field is shown on Table 25.

| Auto Wide Scan          | No 😽                |                            |        |
|-------------------------|---------------------|----------------------------|--------|
| # Start Frequency (KHz) | End Frequency (KHz) | Step (KHz) Bandwidth (MHz) |        |
| Total Num: 0            |                     | Æ                          | \dd OK |
| # Freq                  | uency (KHz)         | Bandwidth (MHz)            |        |
| # Freq                  | uency (KHz)         | Bandwidth (MHz)            |        |
| Total Num: 0            |                     | Search                     | Clear  |
|                         | Save Cancel         |                            |        |
|                         |                     |                            |        |

Figure 44 WiMAX>Wide Scan

| Name              | Description                                                                  |
|-------------------|------------------------------------------------------------------------------|
| Auto Wide Scan    | Select "Yes" to do "wide scan" automatically when there are no available BS. |
| Wide Scan Range   |                                                                              |
| Add/Ok            | User can specify the wide scan range to reduce search time                   |
| Wide Scan Result  |                                                                              |
| Search            | Show the result of wide scan. Search button can trigger wide scan            |
| Clear             | Clear button clear current search result                                     |
| Save/Cancel Save/ | Can cel current setting                                                      |

Table 25 Field definition for WiMAX>Wide Scan

## 4.4. Link Status

The "Link Status" menu item shows a brief profile of the current WiMAX link.

| Connection Status |                |  |
|-------------------|----------------|--|
| Profile           | Wimax          |  |
| BSID              | 00:00:00:00:00 |  |
| RSSI              | -90.56 dBm     |  |
| CINR R3           | 14.06 dB       |  |
| CINR R1           | 9.27 dB        |  |
| CINR Std Dev      | 2.56 dB        |  |
| Frequency         | 2.56 GHz       |  |
| TX Power          | 27 dBm         |  |
| UL MCS            | QPSK [CTC] 1/2 |  |
| DL MCS            | QPSK [CC] 1/2  |  |
| RF Temperature    | 35 C           |  |

Figure 45 WiMAX>link Status

## 4.5. Link Statistics

#### Wimax>Link Statistics

The "Link Statistics" menu item will display statistical information in the WiMAX link.

| k Statistics              |          |                       |            |
|---------------------------|----------|-----------------------|------------|
| nk                        |          |                       | 1000       |
| TX Connections            | 1        | Downlink PDU          | 1          |
| RX Connections            | 2        | Downlink SDU          | 1          |
| Frame Number              | 1319605  | DL Discard Frame      | 0          |
| Frame Duration            | 5        | UL Fragmentation      | 4294967296 |
| Init Rang. Code Start     | 0        | DL Unpacking          | 0          |
| Init Rang. Code End       | 7        | DL Defrag             | 0          |
| Periodic Rang. Code Start | 8        | Mng Msg Send          | 3937       |
| Periodic Rang. Code End   | 11       | Mng Msg Recv          | 19         |
| Uplink PDU                | 8        | Mng Msg Drop          | 0          |
| Uplink SDU                | 4        | DL frequency          | 2560002332 |
| PSD Ratio                 | 100.00 % |                       |            |
| HARQ                      |          |                       |            |
| TX Burst                  | 0        | Re-TX Burst           | 0          |
| RX Valid Burst            | 0        | Rx Invalid Burst      | 0          |
| RX Dup. Burst             | 0        | Uplink Retrans. Ratio | 0.00       |
| Downlink NAK Ratio        | 0.00     |                       |            |
| ΓX/RX                     |          |                       |            |
| Packets Sent              | 12       | Packets Received      | 1          |
| Transmit Bytes            | 3636     | Received Bytes        | 244        |
| Fransmit Bytes Rate       | 0        | Received Bytes Rate   | 0          |
| MCS                       |          |                       |            |
| QPSK-1/2                  | 1        | QP5K-3/4              | 0          |
| 16QAM-1/2                 | 0        | 16QAM-3/4             | 0          |
| 64QAM-1/2                 | 0        | 64QAM-2/3             | 0          |
| 64QAM-3/4                 | 0        | 64QAM-5/6             | 0          |

Figure 46 WiMAX Link Statistics

## 4.6. Connection Info

The connection info window will show the connection ID and its connection type.

|      |                       | 10 👻 per page                 | 📧 0 🚩 page 💵 |
|------|-----------------------|-------------------------------|--------------|
| #    | Active Connection CID | Connection Type               |              |
| 1    | 43                    | Basic Management Connection   |              |
| 2    | 299                   | Primary Management Connection |              |
| 3    | 591                   | Downlink Connection           |              |
| 4    | 513                   | Downlink Connection           |              |
| 5    | 592                   | Uplink Connection             |              |
| Tota | I Num: 5              |                               |              |

Figure 47 WiMAX Connection Info

## 4.7. Service Flow

The WiMAX service flow window will show the status and direction of each service flow ID.

| vice Flo | w      |           |                       |
|----------|--------|-----------|-----------------------|
|          |        | 10        | per page 🛛 🖬 🖉 page 🕨 |
| #        | SFID   | SF Status | SF Direction          |
| 1        | 332    | Active    | Downlink              |
| 2        | 65535  | Active    | Downlink              |
| 3        | 333    | Active    | Uplink                |
| Total N  | lum: 3 |           |                       |

Figure 48 WiMAX Service Flow

## 5. Administrator

## 5.1. Remote Control

Remote access is the ability to get access to WiMAX outdoor CPE from a remote computer or network. WiMAX outdoor CPE supports five different types of remote access protocols.

- HTTP allows user to set the port and configure both HTTP and HTTPS protocols.
- Telnet typically provides access to a command-line interface on a remote machine.
- SSH Sec ure Shell (SSH) is a network pr otocol u sed to allow remote con nections between two device s usi ng a se cure chan nel. It use s publi c-key cryptog raphy to authenticate the remote entity. An SSH server, by default, listens on the st andard TCP port 22.
- SNMP is typically used for network management to monitor network-attached devices for conditions that warrant admin istrative assi stance or to view and retri eve network statistical information.
- TR-069 using TR-069 the terminals can communicate with he Auto Configuration Servers (ACS) and establish the configuration automatically.

#### 5.1.1. HTTP

| HTTP TELNET SSH SNMP T    | R-069 OMA-DM |
|---------------------------|--------------|
|                           |              |
| HTTP Server               |              |
| Enable                    |              |
| Port Number               | 80           |
| HTTPS Server              |              |
| Enable                    | $\checkmark$ |
| Port Number               | 443          |
| HTTP and HTTPS            |              |
| Allow Connection from WAN |              |
|                           | Save Cancel  |
|                           |              |

Figure 49 Administration>Remote Control>HTTP

| Name                      | Description                                            |
|---------------------------|--------------------------------------------------------|
| HTTP Server               |                                                        |
| Enable                    | Check the box to allow http connections.               |
| Port Number               | Enter the http port number (default is port 80)        |
| HTTPS Server              |                                                        |
| Enable                    | Check the box to allow https connections.              |
| Port Number               | Enter the https port number (default is port 443)      |
| HTTP and HTTPS            |                                                        |
| Allow Connection from WAN | Check the check-box to allow connections from WAN.     |
| Save                      | Commit the changes made and save to WiMAX outdoor CPE. |
| Cancel                    | Reset fields to the last saved values.                 |

Table 26 Field definition for Administration>Remote Control>HTTP

### 5.1.2. TELNET

| Enable                    | $\checkmark$ |  |  |
|---------------------------|--------------|--|--|
| Port Number               | 23           |  |  |
| Allow Connection from WAN | <b>V</b>     |  |  |
| Allow Connection from LAN | ¥            |  |  |

Figure 50 Administration>Remote Control>Telnet

| Name                      | Description                                         |  |  |
|---------------------------|-----------------------------------------------------|--|--|
| Enable                    | Check the box to allow Telnet connections.          |  |  |
| Port Number               | Enter the Telent port number (default is port 23)   |  |  |
| Allow Connection from WAN | Check the check-box to allow connections from WAN.  |  |  |
| Sava                      | Commit the changes ma de and save to WiMAX outdoo r |  |  |
| Save                      | CPE.                                                |  |  |
| Cancel                    | Reset fields to the last saved values.              |  |  |

Table 27 Field definition for Administration>Remote Control>Telnet

#### 5.1.3. SSH

HTTP TELNET SSH SNMP TR-069 OMA-DM

| Enable                    | $\checkmark$ |          |     |  |
|---------------------------|--------------|----------|-----|--|
| Port Number               | 22           |          |     |  |
| Allow Connection from WAN | <b>V</b>     |          |     |  |
| Allow Connection from LAN | <b>V</b>     |          |     |  |
|                           |              | Save Can | cel |  |

#### Figure 51 Administration>Remote Control>SSH

| Name                      | Description                                         |
|---------------------------|-----------------------------------------------------|
| Enable                    | Check the box to allow SSH connections.             |
| Port Number               | Enter the SSH port (default is port 22)             |
| Allow Connection from WAN | Check the check-box to allow connections from WAN.  |
| Save                      | Commit the changes ma de and save to WiMAX outdoo r |
|                           | CPE.                                                |
| Cancel                    | Reset fields to the last saved values.              |

Table 28 Field definition for Administration>Remote Control>SSH

#### 5.1.4. SNMP

| NMP Daemon      | _           |  |
|-----------------|-------------|--|
| Enable          |             |  |
| Location        |             |  |
| Contact         |             |  |
| Read Community  | public      |  |
| Write Community | private     |  |
| Trap Server     | 192.168.0.1 |  |
| Trap Community  | test        |  |
|                 |             |  |
|                 |             |  |

Figure 52 Administration>Remote Control>SNMP

| Name            | Description                                                      |
|-----------------|------------------------------------------------------------------|
| Enable          | Checking the enable button will allow SNMP applications to query |
|                 | and set some of the SNMP variables.                              |
| Location        | Enter the Location SNMP string variable.                         |
| Contact         | Enter the Contact SNMP string variable.                          |
| Read Community  | Enter Read community string to query SNMP data.                  |
| Write Community | Enter Write community string to query SNMP variables.            |
| Trop Sonior     | Enter the I P Addre ss of trap server where yo u wa nt tra p     |
| Trap Server     | notifications to be sent to.                                     |
| Tree community  | Enter the Trap community to act as a password for sending trap   |
| Trap community  | notifications to the target SNMP manager.                        |
| Save            | Commit the changes made and save to WiMAX outdoor CPE.           |
| Cancel          | Reset fields to the last saved values.                           |

Table 29 Field definition for Administration>Remote Control>SNMP

#### 5.1.5. TR-069

Using TR-069 the terminals can communicate with the Auto Configuration Servers (ACS) and establish the configuration automatically. It's the current standard for activation of terminals in the DSL broadband market.

| TR-069 Configuration        |                                                                                       |  |
|-----------------------------|---------------------------------------------------------------------------------------|--|
| Enable                      |                                                                                       |  |
| ACS Server URL              |                                                                                       |  |
| Bootstrap Enable            | $\checkmark$                                                                          |  |
| ACS Username                |                                                                                       |  |
| ACS Password                |                                                                                       |  |
| Periodical Inform Enable    | $\checkmark$                                                                          |  |
| Periodical Inform Interval  | 3600                                                                                  |  |
| Connection Request Username |                                                                                       |  |
| Connection Request Password |                                                                                       |  |
| CA Certificate File         | Browse                                                                                |  |
| CA Certificate Info         | /C=TW/ST=Taiwan/L=HsinChu/O=MediaTek<br>Inc./OU=WiMAX/CN=CPE/emailAddress=service@med |  |
| Client Certificate File     | Browse                                                                                |  |
| Client Certificate Info     | /C=TW/ST=Taiwan/L=HsinChu/O=MediaTek<br>Inc./OU=WiMAX/CN=CPE/emailAddress=service@med |  |
|                             | Save                                                                                  |  |

Figure 53 Administration>Remote Control>TR-069

| Name                       | Description                                                           |
|----------------------------|-----------------------------------------------------------------------|
| Enable                     | To enable or disable the TR-069 activity on the WiMAX outdoo r        |
|                            | CPE.                                                                  |
| ACS Server URL             | The ACS URL for the WiMAX outdoor CPE to connect to.                  |
| ACS Lisername              | The username for the Wi MAX outdoor CPE when connected to             |
|                            | ACS.                                                                  |
| ACS Password               | The password for the Wi MAX outdoor CPE when connected to             |
| AUS Fassworu               | ACS.                                                                  |
| Deriedical Inform Enable   | To enable or disable the periodical inform to ACS for the WiMAX       |
|                            | outdoor CPE.                                                          |
| Periodical Inform Interval | The interval between two periodical inform.                           |
| Connection Request         | Enter the username for the ACS to perform connection request to       |
| Username                   | WiMAX outdoor CPE.                                                    |
| Connection Request         | Enter the password for the ACS to perform connection request to       |
| Password                   | WiMAX outdoor CPE.                                                    |
| CA Cartificata Fila        | The CA certi ficate file is use d to ident ify the certificate of ACS |
|                            | when D-230 communicated ACS with HTTPS URL.                           |
| CA Certificate Info        | Displays the subject field of the CA Certificate.                     |
| CLIENT Certificate File    | The CLIENT certificate file is used wh en WiMAX outdoor CPE           |
|                            | communicates with HTTPS URL.                                          |
| CLIENT Certificate Info    | Displays the subject field of the CLIENT Certificate.                 |
| Save                       | Commit the changes made and save to WiMAX outdoor CPE.                |
| Cancel                     | Reset fields to the last saved values.                                |

Table 30 Field definition for Administration>Remote Control>TR-069

#### 5.1.6. OMA-DM

Using OMA DM the termi nals can communicate with the OMA DM Server and establish the configuration automatically. It's the current standard for activation of terminals in OMA (Open Mobile Alliance).

| HTTP TELNET SSH SNMP TR-069 OMA-DM   |              |  |
|--------------------------------------|--------------|--|
|                                      |              |  |
| OMA DM Configuration                 |              |  |
| Enable                               |              |  |
| Server URL                           |              |  |
| Server Port                          | 80           |  |
| Server Auth Type                     | NONE 🗸       |  |
| Server ID                            |              |  |
| Server Password                      |              |  |
| Client Auth Type                     | NONE 🗸       |  |
| Client ID                            |              |  |
| Client Password                      |              |  |
| Periodical Client-initiated Enable   | $\checkmark$ |  |
| Periodical Client-initiated Interval | 3600         |  |
|                                      |              |  |
|                                      | Save         |  |
|                                      |              |  |
|                                      |              |  |

Figure 54 Administration>Remote Control>OMA-DM

| Name               | Description                                                                  |
|--------------------|------------------------------------------------------------------------------|
| Enable             | To enable or disable the OMA-DM activity of the WiMAX outdoor CPE.           |
| Server URL         | The DM Server URL for the WiMAX outdoor CPE to connect to.                   |
| Server Port        | The DM Server Port for the WiMAX outdoor CPE to connect to.                  |
| Server Auth Type   | The DM Server authentication type.                                           |
| Server ID          | The Server ID for the WiMAX outdoor CPE when con nected to DM Server.        |
| Server Password    | The Server passwo rd for the WiMAX outdoor CPE whe n connected to DM Server. |
| Client Auth Type   | The DM Client authentication type.                                           |
| Client ID          | The Client ID for the WiMAX outdoor CPE when connected to DM Server.         |
| Client Password    | The Client password for the WiMAX outdoor CPE whe n connected to DM Server.  |
| Periodical Client- | To enable or disable the periodical client-initiated session to DM           |
| initiated Enable   | server for the WiMAX outdoor CPE.                                            |
| Periodical Client- | The interval between two periodical glight initiated appaign                 |
| initiated Interval |                                                                              |
| Save               | Commit the changes made and save to WiMAX outdoor CPE.                       |
| Cancel             | Reset fields to the last saved values.                                       |

Table 31 Field definition for Administration>Remote Control>OMA-DM

### 5.2. Password

Note: The default usernames and passwords admin/admin and guest/guest.

The user with administrative privileges (belonging to the "admin" group) has access to all the features in the software. A user with "guest" privileges (belonging to the "guest" group)only has a subset of the features available to them.

Note: There can only be one username in each of the groups (one to one relationship).

| Password        |              |
|-----------------|--------------|
| Change Password |              |
| Group           | admin 👻      |
| Old Password    |              |
| New Password    |              |
| Retype          |              |
| Change Username | Save Cancel  |
| Group           | admin 👻      |
| Old Username    |              |
| New Username    |              |
| Password        |              |
|                 | Save) Cancel |

Figure 55 Administrator>Password

| Name            | Description                                                        |
|-----------------|--------------------------------------------------------------------|
| Change Password |                                                                    |
|                 | Select which group the u ser belongs to that you would like to     |
|                 | change the password for.                                           |
| Group           | • admin, if the user is part of the admin g roup, they have full   |
| Gloup           | access to tall the features.                                       |
|                 | • guest, if the user is part of the guest group, they have limited |
|                 | access to the features.                                            |
| Old Password    | Enter the old password.                                            |
| New Password    | Enter the new password.                                            |
| Retype          | Retype the new password.                                           |
|                 | Commit the chang es made and save to WiMAX outdoor CPE, it         |
| Save            | will only commit the change made to the password.                  |
| Cancel          | Reset fields to the last saved values.                             |
| Change Username |                                                                    |
|                 | Select which group the u ser belongs to that you would like to     |
|                 | change the username for.                                           |
| Croup           | • admin, if the user is part of the admin g roup, they have full   |
| Group           | access to tall the features.                                       |
|                 | • guest, if the user is part of the guest group, they have limited |
|                 | access to the features.                                            |
| Old Username    | Enter the username you want to change.                             |
| New Username    | Enter the new username.                                            |
|                 | Enter the original password, the password will not change. If you  |
| Password        | enter an incorrect or different password the change will not be    |
|                 | committed                                                          |
|                 | Commit the chang es made and save to WiMAX outdoor CPE, it         |
| Save            | will only commit the change                                        |
|                 | made to the username.                                              |
| Cancel          | Reset fields to the last saved values.                             |

Table 32 Field definition for Administrator>Password

## 6. System

#### 6.1. Date and Time

User can configure the d ate and time on the device. The use r can manually configure the system time, or choose to get the date and time from a time server. The "Sa ve" button will commit the configuration, and the "Cancel" button will clear the fields. The "Time Zone" tab will allow you to set the time zone and set the starting and finish time for daylight saving period. User can also enable or disable "Daylight Savings Time".

NOTE: If user doe sn't configure the time on the WiMAX out door CPE it will use the default system starting time. The default system starting time is set to 1970/1/1 00:00:00

| Date Time Zone                      |                          |  |
|-------------------------------------|--------------------------|--|
| Time and Date Setup                 |                          |  |
| Current System Time                 | Fri Mar 19 19:24:02 2010 |  |
| ○ Manual                            |                          |  |
| New Time(hh:mm:ss)                  | 21 : 05 : 50             |  |
| New Date(mm-dd-yyyy) 03 _ 31 _ 2010 |                          |  |
| I Get from Time Server              |                          |  |
| Time Protocol                       | NTP (RFC-1305)           |  |
| Time Server Address                 | 1.my.pool.ntp.org        |  |
|                                     |                          |  |
| Save Cancel                         |                          |  |
|                                     |                          |  |
|                                     |                          |  |

Figure 56 System>Date/Time>Date

#### 6.1.1. Date

| Name                | Description                                                         |
|---------------------|---------------------------------------------------------------------|
| Manuel              | If user selects the Manual option, then use need to enter the time  |
|                     | and date manually.                                                  |
| New Time            | New time manually entered                                           |
| New Date            | New date manually entered                                           |
|                     | If user select s this option it will get the local time from a time |
|                     | server automatically.                                               |
| Time Protocol       | Select the Time protocol                                            |
| Time Server Address | Enter the address of the time server.                               |
| Save                | Commit the changes made and save to WiMAX outdoor CPE               |
| Cancel              | Reset fields to the last saved values                               |

Table 33 Field definition for Administrator>Password

#### 6.1.2. Time Zone

| Date Time Zone         |                                           |
|------------------------|-------------------------------------------|
|                        |                                           |
| Time Zone Setup        |                                           |
| Time Zone              | (GMT+08:00) Kuala Lumpur, Singapore       |
| Enable Daylight Saving |                                           |
| Start Date             | First 🖤 Sunday 🖤 of April 🖤 at 2 o'clock  |
| End Date               | Last v Sunday v of October v at 2 o'clock |
|                        |                                           |
|                        | Save                                      |
|                        |                                           |
|                        |                                           |

Figure 57 System>Date/Time>Time Zone

| Name                    | Description                                                      |  |
|-------------------------|------------------------------------------------------------------|--|
| Time Zone               | Enter the time zone of for the location                          |  |
| Enable Daylight Savings | If user wants to ena ble Daylight Savi ngs Ti me, u ser needs to |  |
|                         | check the box.                                                   |  |
| Start Date              | Enter the beginning date for Daylight Savings time               |  |
| End Date                | Enter the end date for Daylight Savings time.                    |  |
| Save                    | Commit the changes made and save to WiMAX outdoor CPE            |  |
| Cancel                  | Reset fields to the last saved values                            |  |

Table 34 Field definition for System>Date/Time>Time Zone

### 6.2. Upgrade Firmware

The "Upgrade" window allows user to upgrade the firmware on your device. Users can choose to upgrade the firmware by entering the file path or entering the URL of the upgrade file.

Note: After pressing the "Upgrade" button. It will automatically reboot the WiMAX outdoor CPE and upgrade the firmware with the specified file. User will be prompted to login to the WiMAX outdoor CPE after the upgrade is complete.

#### 6.2.1. Upgrade File

| Upgrade File Upgrade Link |         |        |
|---------------------------|---------|--------|
| Upgrade Firmware          |         |        |
| Upgrade File              |         | Browse |
|                           | Upgrade |        |

Figure 58 System>Upgrade Firmware>Upgrade File

| Name    | Description                                                        |  |
|---------|--------------------------------------------------------------------|--|
| Browco  | Enter the full path of the file you want to upgrad e. The "browse" |  |
| DIOWSE  | button will help user to find the file on the server.              |  |
| Upgrade | It will start upgrading the file                                   |  |
| Status  | The status bar will display which segment it's processing and      |  |
|         | what percentage of the upgrade has been completed.                 |  |

Table 35 Field definition for System>Upgrade Firmware>Upgrade File

## 6.2.2. Upgrade Link

| Upgrade File Upgrade Link |         |
|---------------------------|---------|
| Upgrade Firmware          |         |
| Upgrade Link              |         |
|                           | Upgrade |

Figure 59 System>Upgrade Firmware>Upgrade Link

| Name         | Description                                                        |
|--------------|--------------------------------------------------------------------|
| Upgrade Link | Enter the complete URL path of the file that user wants to upgrade |
| Upgrade      | It will start upgrading the file                                   |
| Status       | The status window will display which segment it's processing and   |
|              | what percentage of the upgrade has been completed.                 |

 Table 36
 Field definition for System>Upgrade Firmware>Upgrade Link

### 6.3. Log

The "Sy stem>Log" will display system log out put. The "Ref resh" button will clear the l og window and display the most current system log information.

| ystem Log | <b>1</b> |          |        |                                                           |      |
|-----------|----------|----------|--------|-----------------------------------------------------------|------|
| Mar       | 19       | 18:32:57 | mt71x9 | authpriv.warn pluto[1580]: Could not change to directory  | •    |
| Mar       | : 19     | 18:32:57 | mt71x9 | authpriv.warn pluto[1580]: Could not change to directory  |      |
| Mar       | : 19     | 18:32:57 | mt71x9 | authpriv.warn pluto[1580]: Could not change to directory  |      |
| Mar       | 19       | 18:32:57 | mt71x9 | authpriv.warn pluto[1580]: Could not change to directory  |      |
| Mar       | : 19     | 18:32:57 | mt71x9 | authpriv.warn pluto[1580]: listening for IKE messages     |      |
| Mar       | : 19     | 18:32:57 | mt71x9 | authpriv.warn pluto[1580]: adding interface br0/br0 192.1 |      |
| Mar       | : 19     | 18:32:57 | mt71x9 | authpriv.warn pluto[1580]: adding interface br0/br0 192.1 |      |
| Mar       | : 19     | 18:32:57 | mt71x9 | authpriv.warn pluto[1580]: adding interface wmx0/wmx0 172 |      |
| Mar       | : 19     | 18:32:57 | mt71x9 | authpriv.warn pluto[1580]: adding interface wmx0/wmx0 172 |      |
| Mar       | : 19     | 18:32:57 | mt71x9 | authpriv.warn pluto[1580]: adding interface vth0/vth0 169 |      |
| Mar       | : 19     | 18:32:57 | mt71x9 | authpriv.warn pluto[1580]: adding interface vth0/vth0 169 |      |
| Mar       | : 19     | 18:32:57 | mt71x9 | authpriv.warn pluto[1580]: adding interface lo/lo 127.0.0 |      |
| Mar       | : 19     | 18:32:57 | mt71x9 | authpriv.warn pluto[1580]: adding interface lo/lo 127.0.0 |      |
| Mar       | : 19     | 18:32:57 | mt71x9 | authpriv.warn pluto[1580]: loading secrets from "/etc/con | ai - |
| Mar       | : 19     | 18:33:01 | mt71x9 | cron.notice crond[1054]: USER root pid 1812 cmd /etc/init | 1    |
| <         |          |          |        |                                                           |      |
|           |          |          |        | Refresh                                                   |      |

Figure 60 System Log

## 6.4. Backup/Restore

The Backup/Restore tab will allow user to save and restore the configuration on the WiMAX outdoor CPE. User can also reset the WiMAX outdoor CPE to factory defaults from the "Factory Defaults" tab.

#### 6.4.1. Configuration Backup

| Backup Restore Factory Defaults     |        |  |
|-------------------------------------|--------|--|
| Backup Configuration                |        |  |
| Save Current Configuration to File. |        |  |
|                                     | Backup |  |
|                                     |        |  |
|                                     |        |  |

Figure 61 System>Backup/Restore>Backup

| File Dow      | nload 🛛                                                                                                    | < |
|---------------|----------------------------------------------------------------------------------------------------|---|
| Do you<br>it? | want to save this file, or find a program online to open                                                                                                    |   |
|               | Name: AID57195.bak                                                                                                    |   |
| <u>659</u>    | Type: Unknown File Type                                                                                                    |   |
|               | From: 192.168.0.254                                                                                                    |   |
|               | Find Save Cancel                                                                                                    |   |
| 0             | While files from the Internet can be useful, some files can potentially<br>harm your computer. If you do not trust the source, do not find a<br>program to open this file or save this file. <u>What's the risk?</u> |   |

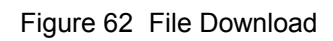

| Save As                           |               | _             |   |          | ?×     |
|-----------------------------------|---------------|---------------|---|----------|--------|
| Save in:                          | 🗳 DATA (D:)   |               | ~ | G 🕸 🖻 🖽• |        |
| My Recent<br>Documents<br>Desktop |               |               |   |          |        |
| My Documents                      |               |               |   |          |        |
| My Computer                       |               |               |   |          |        |
|                                   |               |               |   |          |        |
| My Network                        | File name:    | AID57195.bak  |   | *        | Save   |
|                                   | Save as type: | .bak Document |   | ~        | Cancel |

Figure 63 Save File As

| Name   | Description                                                       |
|--------|-------------------------------------------------------------------|
|        | Click the "Backup" button o save the current configuration on the |
|        | WiMAX outdoor CPE. After user clicks the "Backup" button "File    |
| Backup | Download" window will pop-up and prompt user to save the file.    |
|        | In the "Save As" window, enter the na me and location, where      |
|        | user wishs to download the file to.                               |

Table 37 Field definition for System>Backup/Restore>Backup

## 6.4.2. Configuration Restore

| Backup Restore Factory Default        | ·            |        |
|---------------------------------------|--------------|--------|
|                                       |              |        |
| Restore From File                     |              |        |
| Enter Backup Configuration File Path. |              |        |
| Configuration File                    |              | Browse |
|                                       | File Restore |        |
|                                       |              |        |
| Restore From URL Link                 |              |        |
| Enter Backup Configuration URL Path.  |              |        |
| Configuration File URL                |              | ]      |
|                                       | URL Restore  |        |
|                                       |              |        |
|                                       |              |        |
|                                       |              |        |

Figure 64 System>Backup/Restore>Restore

| Name         | Description                                                              |  |  |
|--------------|--------------------------------------------------------------------------|--|--|
|              | Enter the path of the configuration file user wants to restore. Click    |  |  |
|              | on the "Bro wse" button to help u ser to navig ate throu gh              |  |  |
| File Restore | directories and search for the file. After user enters the complete      |  |  |
|              | file path, click the "File Re store" button. It will begin restoring the |  |  |
|              | configuration from the file specified.                                   |  |  |
| URL Restore  | Enter the configuration URL path user wants to restore from. After       |  |  |
|              | entering the complete URL path, click the "URL Restore" button. It       |  |  |
|              | will begin restoring the configuration from the URL I ocation user       |  |  |
|              | specified.                                                               |  |  |

Table 38 System>Backup/Restore>Restore

#### 6.4.3. Factory Defaults

Factory default will set all the configurations back to factory defaults. Any configurations that user has made will be changed back to the factory default settings. Af ter selecting "Reset" button, user will be prompted with a window to confirm or cancel the action.

Warning: Restore factory defaults will clear any IP addresses and setting that may have been configured on the WiMAX outdoor CPE.

| Backup Restore Factory Defaults             |           |  |
|---------------------------------------------|-----------|--|
| Back to Factory Defaults                    |           |  |
| Clear configuration and return to factory o | defaults. |  |
|                                             | Reset     |  |
|                                             |           |  |
|                                             |           |  |

Figure 65 System>Backup/Restore>Factory Defaults

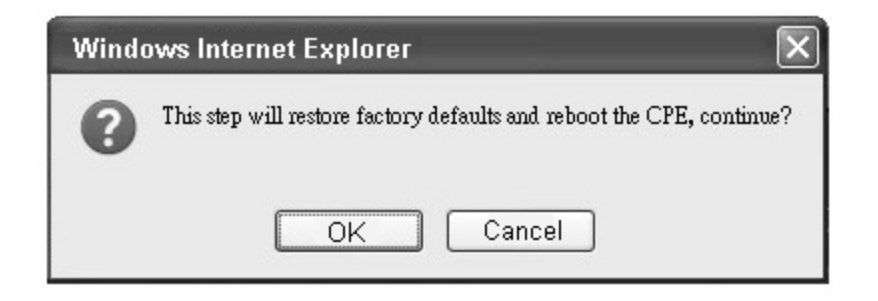

Figure 66 Restore to factory reset warning

## 7. Installing and grounding device

#### Before installing the Outdoor CPE Device

Before installing, it is important to comply with the precautions listed below.

- It must be install ed by qua lified ser vice personn el who ar e w ell-trained in the correct proce dures for handling an d installing the equipment.
- Avoid installing or working on equipment in ad verse weather conditions. Once it must be installed in adverse weather conditions, it's necessary to well protect the equipment.
- Do not install the device near overhead power lines or power circuits, or where the device can fall onto such power lines or circuits.
- Do not disassemble the product. Opening or removing covers may expose you to electric shock. Warranty void if seal is broken.
- Do not place or construct objects in close proximity to the device.
- Be sure to check the supplied mounting accessory is correct as listed in Figure 67. Please be noted that the mounting kits should be used for the pole with diameter between 34 ~ 49 mm.
- Under normal operating condition, it should be at least 50 cm away from the body of the user.

Mounting Accessories:

Bracket with Tab: 1 pc Bracket W/L Tab: 1 pc

- Screws with length 35mm: 2 pcs
- Nuts: 3 pcs
- Split Washers: 3 pcs
- Lockwasher: 2 pcs

Figure 67 Mounting accessory list

#### An Overview of the Outdoor CPE Device Installation

Service personnel needs to follow the steps for installing Outdoor CPE Device

- 1. Pole-mounting or Wall-mounting the Outdoor CPE Device.
- 2. Grounding the Outdoor CPE Device
- 3. Connect the Outdoor CPE Device to PoE unit
- 4. Connect PC to PoE unit for configuring the Outdoor CPE Device
- 5. Connect the PoE unit to the power source to power up the Outdoor CPE Device
- 6. Use PC to configure the Outdoor CPE Device

#### Pole-Mounting the Outdoor CPE Device

In the following steps, it introduces how to pole-mounting the Outdoor CPE Device.

- 1. Assemble the mounting hardware brackets onto pole first: Take the Screws with 60mm length to pass through the Split washer and Flat washer in order, and then screw the Brackets together with nuts.
- Use the Screw with 35mm length to attach the Outdoor CPE Device to the tab of the Bracket. Ensure the Lockwasher is located between
  the Bracket's tab and the Outdoor CPE Device's tab. Be sure to orient the Outdoor CPE Device with the connector towards the bottom.
  Remember to orderly add the Split washer, Flat washer and Nuts as shown in Figure 68. Do not over-tighten before finishing the Outdoor
  CPE Device alignment.
- 3. Adjust the azimuth and elevation of the Outdoor CPE Device toward the direction of WiMAX Base Station location.

4. Tighten the screws to secure the Outdoor CPE Device tightly.

It is not necessary to use Arm Bracket for pole-mounting. Arm Bracket is only used for wall-mounting.

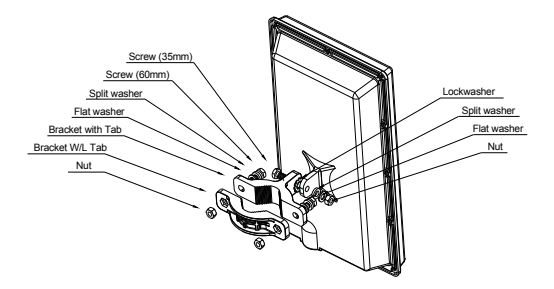

Figure 68 Pole-Mount the Outdoor CPE Device

#### Wall-Mounting the Outdoor CPE Device

In the following steps, it introduces how to wall-mounting the Outdoor CPE Device.

- 1. Install the Bra cket with tab on a wall by using two mounting screws appropriate for the wall's construction material. The appropriate mounting hardware should be purchased directly from a local supplier.
- Connect the Arm Bracket to Outdoor CPE Device with the 35mm length Screw, Lockwasher, Split washer, Flat washer, and Nut orderly as shown in Figure 69. Ensure the Lockwasher is located between the Bracket's tab and the Outdoor CPE Device's tab. Do not over-tighten before finishing the Outdoor CPE Device alignment.
- 3. Secure the other side of Arm Bracket along with Lockwasher to the Bracket's tab mounted on wall. Ensure that the bolt head is positioned in the socket of the Bracket. Do not over-tighten before finishing the Outdoor CPE Device alignment.
- 4. Adjust the azimuth and elevation of the Outdoor CPE Device toward the direction of WiMAX Base Station location.
- 5. Tighten the screws to secure the Outdoor CPE Device tightly.

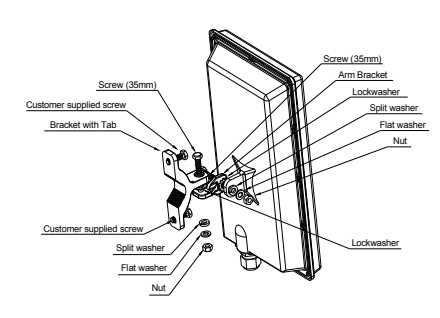

Figure 69 Wall-Mount the Outdoor CPE Device

#### Grounding the Outdoor CPE Device

Grounding the Outdoor CPE Device is essential to avoid serious injury to service personnel and damage to the Outdoor CPE Device. The following steps introduce how to ground the Outdoor CPE Device.

- 1. Remove the ground screw installed on the side of the Outdoor CPE Device, as shown in Figure 70.
- 2. Cut the required length of the ground wire, and then strip the insulation from the ground wire by using either a wire cutter/stripper or utility knife.
- Crimp the ground wire to the copper cable lug, and then connect the cable lug to the grounding connection on the side of the Outdoor CPE Device. Please be noted that the thickness of the cable lug should be less than 0.85mm.
- 4. Tighten the screw by using the appropriate size and type of screw driver to secure the copper cable lug to the Outdoor CPE Device.
- 5. Strip the other end of the ground wire and connect to the main ground.

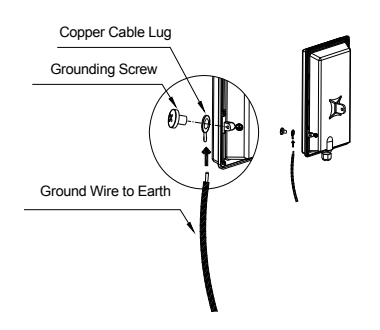

Figure 70 Connect the ground wire

# Specification

| <b>Physical Standard</b> | Description                                                                | XS-618-25MM                      |  |  |
|--------------------------|----------------------------------------------------------------------------|----------------------------------|--|--|
|                          | PoE Standard- IEEE802.3af Compliant                                        | •                                |  |  |
| General Standard         | Wireless Standard - IEEE802.16e-2005                                       | •                                |  |  |
|                          | Ethernet Interface - 10 /100 Base-T                                        | •                                |  |  |
| WiMAX Specification      | on                                                                         |                                  |  |  |
| Radio Frequency          | 2500MHz~2690MHz                                                            | •                                |  |  |
| Air Interface            | Scalable OFDMA                                                             | •                                |  |  |
| RF Configuration         | TX& RX Configuration                                                       | 2T2R                             |  |  |
| Modulation - DL & UL     | QPSK, 16QAM, 64QAM                                                         | •                                |  |  |
| Channel Bandwidth        | 5, 10 MHZ                                                                  |                                  |  |  |
| Receiver Sensitivity     | CTC-QPSK-1/2 @ 5MHz BW<br>CTC-16QAM-3/4@ 5MHz BW<br>CTC-64QAM-3/4@ 5MHz BW | - 95 dBm<br>- 85 dBm<br>- 80 dBm |  |  |
|                          | CTC-16QAM-3/4@10MHz BW<br>CTC-64QAM-3/4@10MHz BW                           | - 92 dBm<br>- 83 dBm<br>- 78 dBm |  |  |
| Firmware Feature         |                                                                            |                                  |  |  |
|                          | Bridge /Gateway Switching Mode                                             | •                                |  |  |
|                          | DDNS /DNS Relay                                                            | •                                |  |  |
|                          | Network Time Protocol                                                      | •                                |  |  |
|                          | IPv4                                                                       | •                                |  |  |
| Networking               | Network Address Translation                                                | •                                |  |  |
|                          | DHCP Client-WAN /DHCP Server-LAN                                           | •                                |  |  |
|                          | Port Forwarding /Trigger Support                                           | •                                |  |  |
|                          | NAT ALG -NAT FTP /PPTP /H.323 ALG                                          | •                                |  |  |
|                          | UPnP, NAT-PMP & IGMP Proxy Support                                         | ●                                |  |  |
|                          | TR-069 /OMADM /SNMPv2 MIB II                                               |                                  |  |  |
|                          | HTTP /HTTPS /SSH /Telnet                                                   |                                  |  |  |
|                          | BS Scanning- Auto /Manual Connection                                       |                                  |  |  |
|                          | Web Access User Interface                                                  |                                  |  |  |
| Network Management       | Web Link Status Display                                                    | •                                |  |  |
|                          | Web System Log Display                                                     |                                  |  |  |
|                          | User Account Permission Control                                            |                                  |  |  |
|                          | Web Firmware Upgrade /Firmware Rollback                                    |                                  |  |  |
|                          | Rest Factory Default Configuration & Settings                              | •                                |  |  |
| QoS Scheduling           | UGS; RT-VR; NRT-VR; BE; ERT-VR                                             | •                                |  |  |
| VLAN                     | VLAN packet pass through                                                   | •                                |  |  |

| VPN                    | PPTP Server /Client, L2TP Server /Client<br>VPN Pass Through-IPSec, PPTP, and L2TP                               | •                                                                |
|------------------------|----------------------------------------------------------------------------------------------------|------------------------------------------------------------------|
| Authentication         | User /Device /User and Device<br>Authentication                                                                  | •                                                                |
| Security               | AES-CCM /CBC /ECB /Key Wrap<br>PKM v2, EAP TLS /TTLS /<br>MSCHAPv2 /MS-CHAP /CHAP /MD5 /PAP<br>X.509 Certificate | •                                                                |
| Firewall               | IP Filter, DDOS, DMZ, NAT /NAPT Support                                                                          | •                                                                |
| Mechanical Specif      | ication                                                                                                    |                                                                  |
| Hardware Specification | Dimension (L xW xH)                                                                                              | 354 x 220 x 68 mm (Without Tab)<br>354 x 220 x 102 mm (With Tab) |
|                        | CPE Weight /without Accessories                                                                                  | < 2 Kg                                                           |
|                        | Power Requirements                                                                                               | 100 ~ 240VAC /50 ~ 60Hz                                          |
|                        | Power Input Voltage                                                                                              | + 48VDC                                                          |
|                        | Power Consumption@Continue TX Mode                                                                               | <=15 W                                                           |
|                        | Output Power @Antenna Port                                                                                       | >= 25 dBm                                                        |
|                        | Antenna /Internal Patch Antenna                                                                                  | >= 14 dBi                                                        |
|                        | LAN Port /RJ45 Connector                                                                                         | 1xRJ45 Port                                                      |
|                        | Operating Temperature@Ambient Temp.                                                                              | -40℃ ~+60℃                                                       |
|                        | Operation Humidity /Non-condensing                                                                               | 5 to 85%                                                         |
|                        | Storage Temperature@Ambient Temp.                                                                                | - 40℃ ~ + 85℃                                                    |
|                        | Storage Humidity /Non-condensing                                                                                 | 5 to 85%                                                         |
|                        | Grounding Design                                                                                                 | •                                                                |
|                        | Surge Protection                                                                                                 | +/- 4 KV                                                         |
|                        | Waterproof & Anti-Dust                                                                                           | IP67 Compliance                                                  |